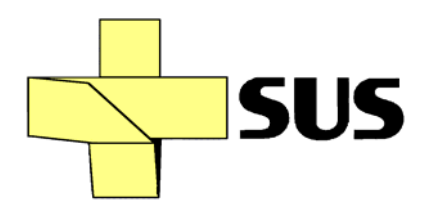

# MANUAL DO SISTEMA DE INFORMAÇÃO HOSPITALAR

# MODULO II

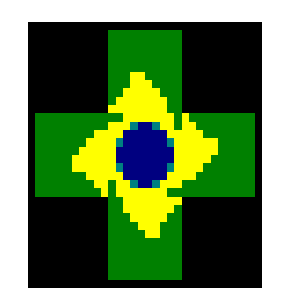

# Sisaih01.exe

**OPERACÃO DO SISTEMA** 

ENTRADA OU CAPTAÇÃO DE DADOS DA AIH (PARA USO PELO PRESTADOR/HOSPITAL)

**VERSÃO PRELIMINAR SETEMBRO 2008** 

#### © 2008 Ministério da Saúde.

Todos os direitos reservados. É permitida a reprodução parcial ou total desta obra, desde que citada a fonte e que não seja para venda ou qualquer fim comercial. A responsabilidade pelos direitos autorais de textos e imagens desta obra é da área técnica. O conteúdo desta e de outras obras da Editora do Ministério da Saúde pode ser acessado na página: <u>http://www.saude.gov.br/sas</u> e http://sihd.datasus.gov.br Série A. Normas e Manuais Técnicos

Elaboração, distribuição e informações: MINISTÉRIO DA SAÚDE Secretaria de Atenção à Saúde Departamento de Regulação, Avaliação e Controle Coordenação Geral de Sistemas de Informação Esplanada dos Ministérios, Edifício Anexo, bloco B, 4.º andar, sala 454 B CEP: 70.058-900, Brasília – DF Tel.: (61) 3315-2698 / 3315-2437 Home page: http://www.saude.gov.br/sas Email: cgsi@saude.gov.br

Coordenação Rosane de Mendonça Gomes Luzia Santana de Sousa

Elaboração: Déa Gomes Ramos Virgínia da Silva Lucas Ana Lourdes Marques Maia

Participação Especial Equipe Técnica da CGSI

Equipe de Análise e Desenvolvimento do Datasus Sérgio de Oliveira Figueiredo Rodrigo José de Souza Saar Ricardo Jorge Email: sisaih01@listas.datasus.gov.br

#### APRESENTAÇÃO

Esta é a Versão Preliminar do Módulo II do manual de Orientações Técnicas do Sistema de Informação Hospitalar.

Neste Módulo estão detalhadas as orientações para instalação e operação do aplicativo SISAIH01 que é o instrumento para ENTRADA OU CAPTAÇÃO DE DADOS DA AIH. Este sistema visa auxiliar no trabalho dos profissionais que trabalham na alimentação dos sistemas de informação e historicamente estão lotados nos setores de contas ou faturamento dos estabelecimentos de saúde que atendem pelo Sistema Único de Saúde em todo o país e contribuir para o aprimoramento das áreas de Controle, Avaliação, Regulação e Auditoria das Secretarias Estaduais e Municipais de Saúde.

A relevância da informação precisa no tempo adequado é o fator que norteia a melhoria dos aplicativos a cada versão. Dessa forma, esperamos as contribuições de tantos quanto entendem de Autorização de Internação Hospitalar (AIH) e que se interessam pela valorização do paciente o atendimento ás suas necessidades, razão pela qual devemos trabalhar sempre.

Todos os sistemas desenvolvidos pelo Datasus são disponibilizados gratuitamente e atendem às regras estabelecidas pela normas do Sistema único de Saúde e publicadas regularmente pelo Ministério da Saúde.

É recomendável que os sistemas do Datasus sejam utilizados por todos os prestadores, no entanto é livre adquirir sistemas próprios, devendo no entanto os arquivos finais exportados nestes sistemas, serem importados para validação nos sistemas públicos como garantia de identificação e possíveis críticas ou rejeições e sua correção.

Contribuições devem ser enviadas para:

descentralização.aih@listas.datasus.gov.br

Obrigada!

# ÍNDICE

| 1. CONFIGURAÇÃO DA MÁQUINA PARA O SISTEMA SISAIH01                         | 6  |
|----------------------------------------------------------------------------|----|
| 1.1 CONFIGURAÇÃO MÍNIMA PARA INSTALAÇÃO                                    | 6  |
| 1.2 CONFIGURAÇÃO RECOMENDADA                                               | 6  |
| 2. INSTRUÇÕES PARA OPERACIONALIZAÇÃO DO SISAIH01                           | 6  |
| 3. MENU CADASTRO                                                           | 12 |
| 3.1 CADASTRO DO HOSPITAL                                                   | 12 |
| 3.2 CADASTRO DO PROFISSIONAL                                               | 13 |
| 3.3 CADASTRO DE TERCEIROS                                                  | 14 |
| 4. MENU PRODUÇÃO                                                           | 15 |
| 4.1 AIH - APRESENTAÇÃO                                                     | 15 |
| 4.2 CADASTRO DA AIH                                                        | 16 |
| 4.2.1.1 IDENTIFICAÇÃO DO PACIENTE                                          | 16 |
| 4.2.1.2 PACIENTE SEM IDENTIFICAÇÃO                                         | 18 |
| 4.2.2 IDENTIFICAÇÃO DA INTERNAÇÃO                                          | 20 |
| 4.3 PROCEDIMENTOS QUE EXIGEM DADOS COMPLEMENTARES                          | 23 |
| 4.3.1 PROCEDIMENTOS DE PARTO                                               | 23 |
| 4.3.2 PROCEDIMENTO DE LAQUEADURA                                           | 24 |
| 5. PROCEDIMENTOS REALIZADOS                                                |    |
| 6. COMPATIBILIDADE ENTRE O CAMPO EXECUTANTE E O CNES                       | 27 |
| 7.REGRA PARA CPF, CBO, CNES E CNPJ DO EXECUTANTE X GRUPOS DE PROCEDIMENTOS | 27 |
| 8. REGRA PARA APURAR VALORES                                               |    |
| 8. DADOS COMPLEMENTARES                                                    | 29 |
| 8.2 PROCEDIMENTOS DE DIÁRIAS DE UTI                                        | 30 |
| 8.3 PROCEDIMENTOS COM INCENTIVO AO REGISTRO CIVIL                          | 32 |
| 9. AIH - REAPRESENTAÇÃO                                                    | 32 |
| 9.1 OPÇÕES PARA REAPRESENTAÇÃO DAS AIH                                     | 32 |
| 10. PREENCHIMENTO DAS AIH SEM NUMERAÇÃO                                    |    |
| 11. MENU PROCESSAMENTO                                                     | 34 |
| 11.1 CONSISTIR PRODUÇÃO                                                    | 34 |
| 11.2 APURAR PRÉVIA                                                         | 35 |
| 12. EXPORTAR PRODUÇÃO                                                      | 36 |
| 13. MENU RELATÓRIOS                                                        |    |
| 13.1 OPERACIONAIS                                                          |    |
| 13.1.1 AIH DE LAQUEADURA/VASECTOMIA                                        |    |
| 13.1.2 AIH DE DOENÇAS NOTIFICÁVEIS E AGRAVOS                               | 38 |
| 13.1.3 AIH SEM NUMERAÇÃO                                                   | 38 |
| 13.1.4 ESPELHO DA AIH                                                      | 39 |
|                                                                            | 30 |

| 13.1.6 PRESTADOR DE SERVIÇOS          |    |
|---------------------------------------|----|
| 13.1.7 PROFISSIONAIS                  |    |
| 13.1.8 VALORES POR AIH                |    |
| 14. RELATÓRIOS GERENCIAIS             |    |
| 14.1 CONSISTÊNCIA                     |    |
| 14.1.1 COM ERROS                      |    |
| 14.1.2 ADVERTÊNCIAS                   |    |
| 14.1.3 PRÉVIA                         | 43 |
| 15. MENU CONSULTA                     | 43 |
| 16. MENU MANUTENÇÃO                   |    |
| 16.1 IMPORTAR                         | 44 |
| 16.1.1 IMPORTAR PRODUÇÃO              |    |
| 16.1.2 IMPORTAR DO MÓDULO AUTORIZADOR |    |
| 16.2 EXCLUIR PRODUÇÀO                 |    |
| 16.3 FAZER CÓPIA DE SEGURANÇA         |    |
| 16.4 RESTAURAR CÓPIA DE SEGURANÇA     | 47 |
| 17. CONFIGURAÇÕES                     | 47 |
| 18. MENU AJUDA                        | 47 |

# 1. CONFIGURAÇÃO DA MÁQUINA PARA O SISTEMA SISAIH01

### 1.1 CONFIGURAÇÃO MÍNIMA PARA INSTALAÇÃO

Configuração mínima: (recomendada para volumes até 30.000 aih/mês)

- PC com processador de 1.6 GHz (Pentium IV ou equivalente)
- 256 MB de memória
- Disco com 40 GB
- Placa de Rede
- Fax/modem
- Impressora Jato de Tinta ou Laser (local ou em rede)
- Sistema operacional Windows2000 ou XP

#### 1.2 CONFIGURAÇÃO RECOMENDADA

- PC com processador de 2.4 GHz ou superior (Pentium IV ou equivalente)
- 512 MB de memória
- Disco com 80 GB (quanto mais, melhor)
- Placa de Rede
- Fax/modem
- Gravador de CD ou DVD
- Impressora Jato de Tinta ou Laser (local ou em rede)
- Sistema Operacional Windows2000 ou XP

Observações técnicas:

1) Os equipamentos devem ser ligados à rede elétrica através de estabilizador de voltagem e a instalação elétrica deve ser aterrada;

2) É fortemente recomendado que existam duas máquinas semelhantes para o caso de uma apresentar defeito;

3) É fortemente recomendado que as máquinas estejam ligadas em rede local e que pelo menos uma máquina tenha acesso à Internet;

4) É desejável que as máquinas possuam no-break que garanta 30 minutos de uso em caso de falta de energia;

5) É fortemente recomendado que as máquinas operem em ambiente refrigerado e sejam instaladas em piso que não tenha tapete ou carpete.

### 2. INSTRUÇÕES PARA OPERACIONALIZAÇÃO DO SISAIH01

O aplicativo SISAIH01 encontra-se no site sihd.datasus.gov.br para *download*/baixar, disponível para o público em geral. O *download* do arquivo pode ser salvo em uma pasta ou pode ser executado direto do site. Se você não possui o SISAIH01 instalado, faça a instalação inicial e depois vá direto para a versão

mais atual. Não é necessário instalar todas as versões. A versão mais atual irá executar todas as atualizações necessárias. O LEIA-ME é um arquivo inicial que acompanha cada versão e alerta para as alterações realizadas naquela competência. O mesmo encontra-se no Menu AJUDA do sistema, ou na pasta onde o sistema estiver instalado.

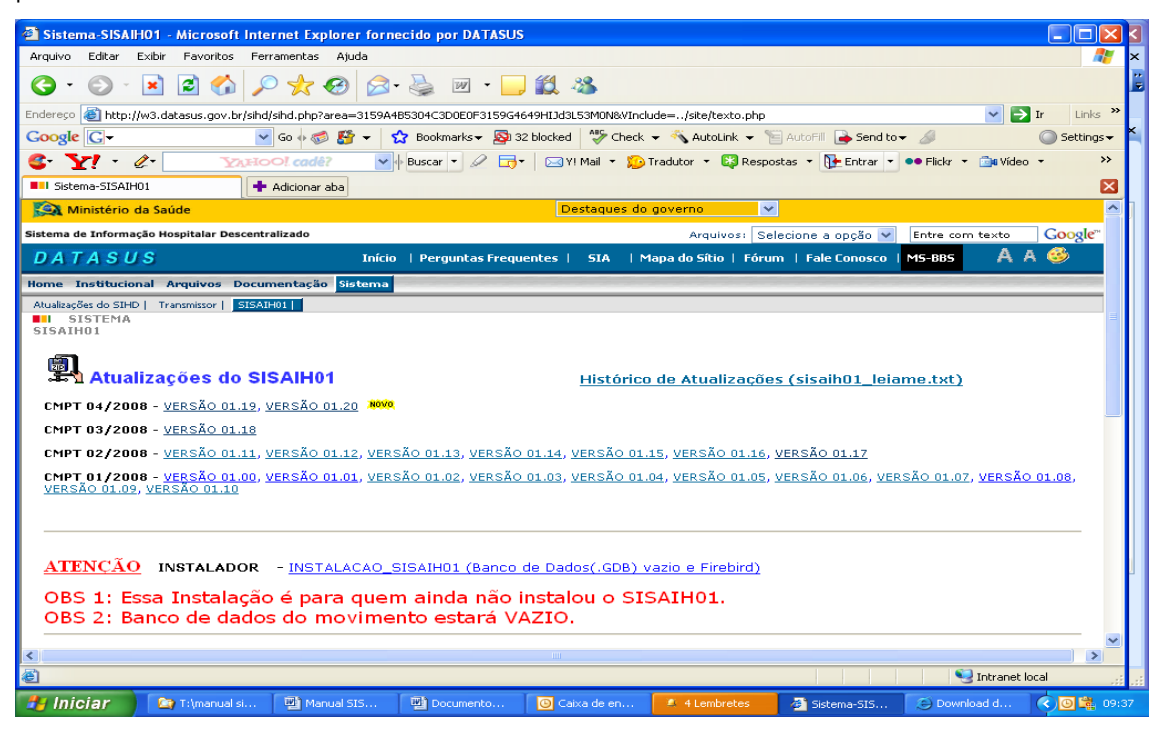

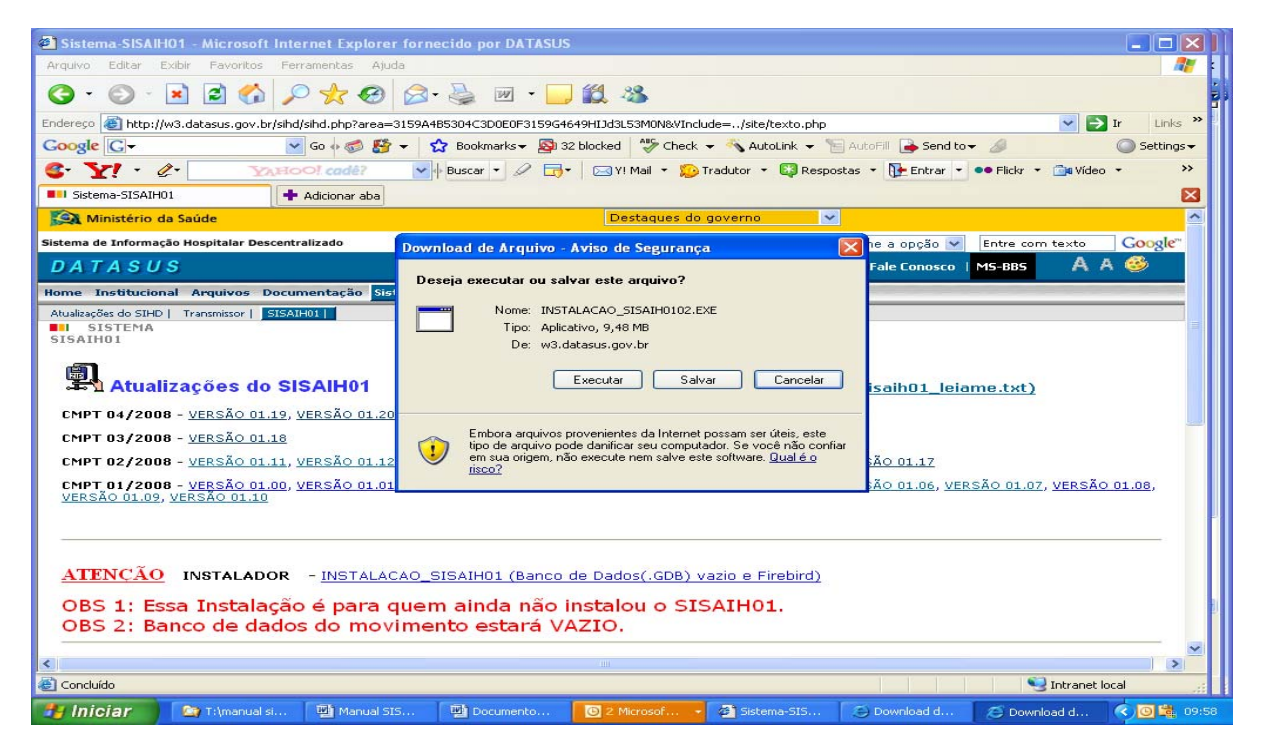

Ao clicar em Executar, seja do site ou da pasta onde o arquivo for salvo, as telas subseqüentes aparecerão para continuar a instalação.

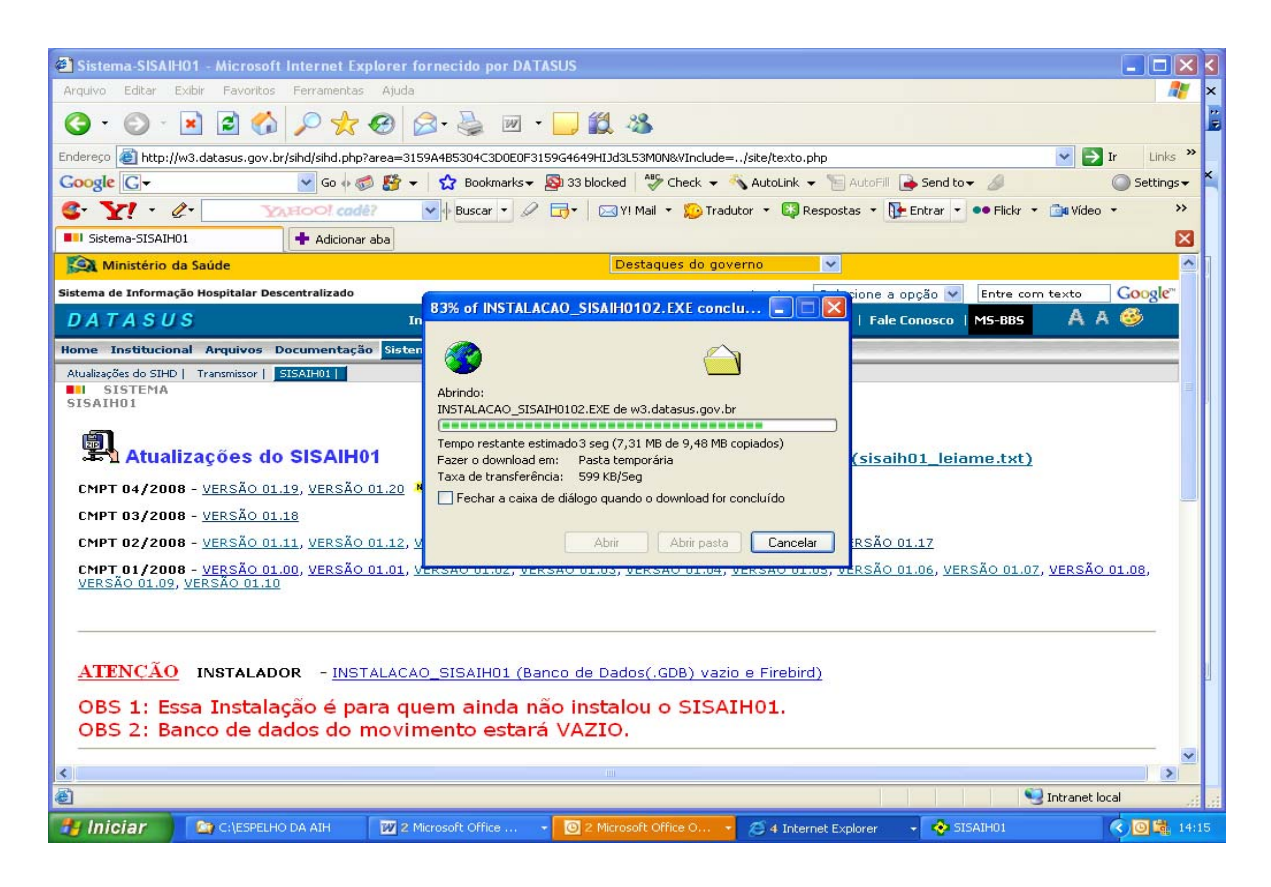

#### Continuar clicando em Executar

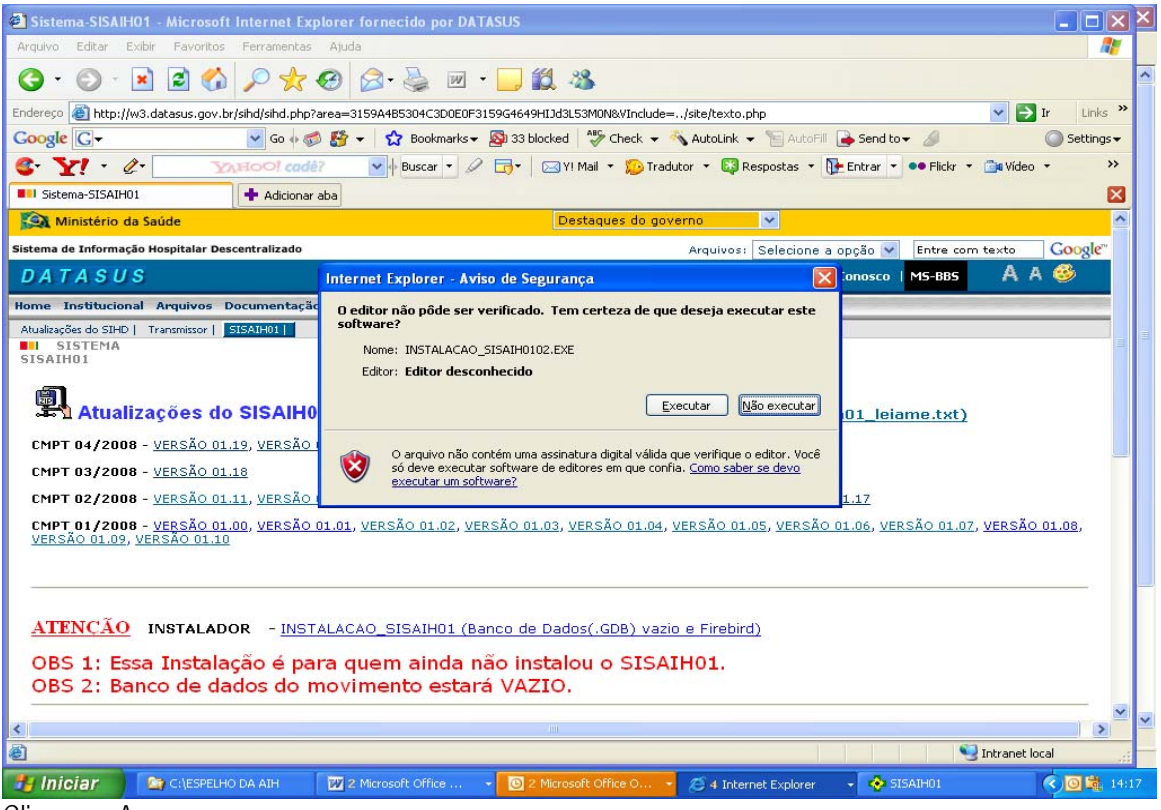

Clique em Avançar

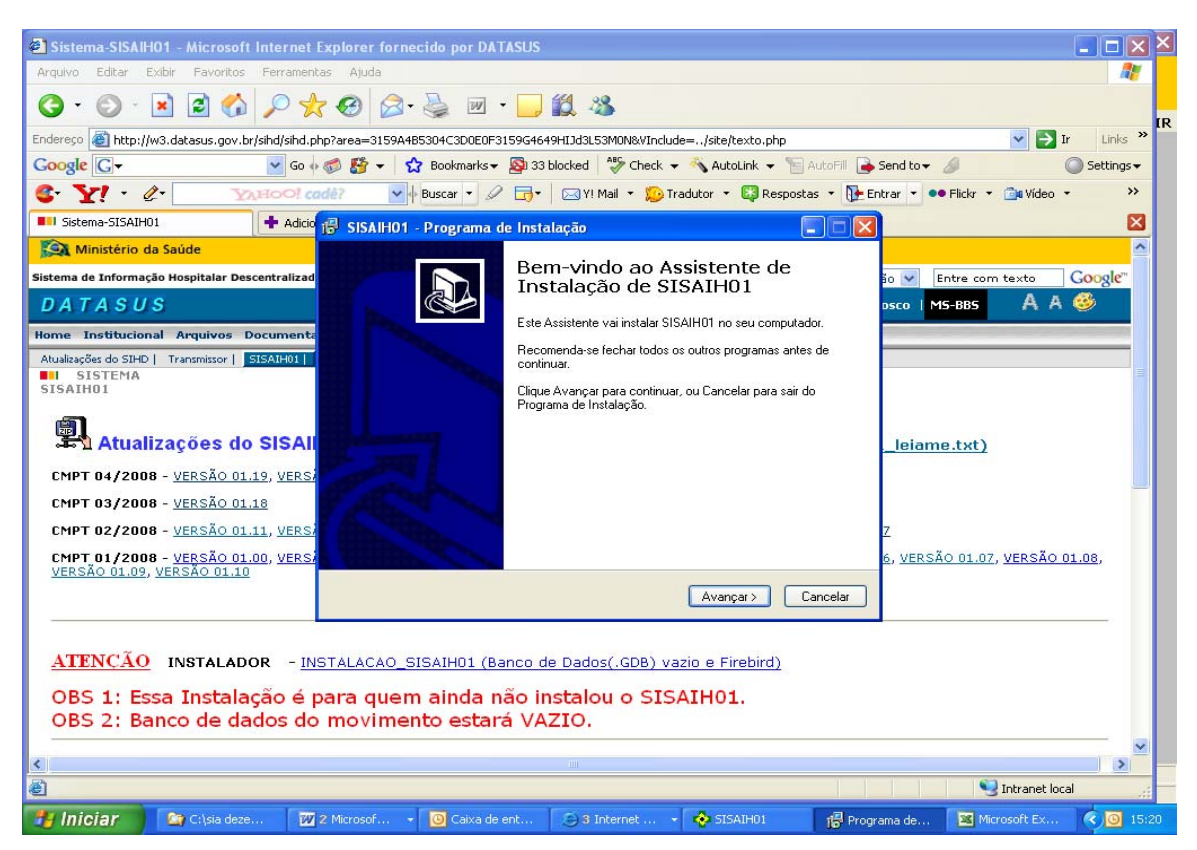

Esta tela informa o diretório que será instalado, clique em Avançar.

| Sistema-SISAIH01 - Microsoft Internet                                                                                      | Explorer fornecido por DATASUS                                                                                                    |                                                     |                                   |                   |  |  |  |  |  |
|----------------------------------------------------------------------------------------------------|----------------------------------------------------------------------------------------------------|-----------------------------------------------------|-----------------------------------|-------------------|--|--|--|--|--|
| Arquivo Editar Exibir Favoritos Ferramer                                                                                   | itas Ajuda                                                                                                    |                                                     |                                   | 🥂 🗶               |  |  |  |  |  |
| 🔇 • 🔘 · 🖻 🖻 🟠 🔎 5                                                                                                    | 😽 🥝 🔗 🍓 🗷 • 🗔 🛍 🦓                                                                                                    |                                                     |                                   |                   |  |  |  |  |  |
| Endereço 🕘 http://w3.datasus.gov.br/sihd/sihd.                                                                             | indereço 🕘 http://w3.datasus.gov.br/shd/shd.php?area=3159A485304C3D0E0F3159G4649HIJd3L53M0N&VInclude=/site/texto.php 🕑 Ir Links 🤌 🗖 |                                                     |                                   |                   |  |  |  |  |  |
| Google G- Go                                                                                                    | 🛛 🍏 🚰 👻 📩 Bookmarks 🕶 💁 34 blocked 🛛 🖑 Check                                                                                        | 👻 🔦 AutoLink 👻 🔚 AutoFill 🔒 S                       | end to 🕶 🥖 🧉                      | 🕽 Settings 👻 🎴    |  |  |  |  |  |
| 🕼 🍸 🕐 🖉 🚱 🚱 🚱 🖓 🚱 Scar 🔹 🖉 🔂 🖓 🖓 🖓 🖓 🖓 🖓 🖓 🖓 🖓 🖓 🖓 🖓 🖓                                                                     |                                                                                                    |                                                     |                                   |                   |  |  |  |  |  |
| Sistema-SISAIH01                                                                                                    | 🕼 SISAHO1 - Programa de Instalação                                                                                                  |                                                     |                                   |                   |  |  |  |  |  |
| Sistema de Informação Hospitalar Descentralizad                                                                            | Escolha a Pasta de destino<br>Onde SISAIH01 deve ser instalado?                                                                     | Ð                                                   | o 🗸 Entre com texto 🛛 🤇           | Google"           |  |  |  |  |  |
| Home Institucional Arquivos Document<br>Atualizações do SIHD   Transmissor   SISAIHDI                                      | 0 Programa de Instalação vai instalar SISAIH01<br>Para continuar, clique Avançar. Se você deseja escolher                           | na seguinte pasta.<br>outra pasta, clique Procurar. | isco MS-BBS A A                   |                   |  |  |  |  |  |
| Atualizações do SISA                                                                                                    | CADATASUSASISAIHOT                                                                                                    | Procurar                                            | _leiame.txt)                      |                   |  |  |  |  |  |
| CMPT 04/2008 - <u>versão 01.19, vers</u><br>CMPT 03/2008 - <u>versão 01.18</u><br>CMPT 02/2008 - <u>versão 01.11, vers</u> |                                                                                                    |                                                     | Z                                 |                   |  |  |  |  |  |
| CMPT 01/2008 - <u>VERSÃO 01.00, VERS</u><br>VERSÃO 01.09, VERSÃO 01.10                                                     | São necessários pelo menos 69,0 MB de espaço livre em                                                                               | disco.                                              | 5, <u>VERSÃO 01.07, VERSÃO 01</u> | L <u>.08</u> ,    |  |  |  |  |  |
| <u>ATENCÃO</u> INSTALADOR - <u>I</u><br>OBS 1: Essa Instalação é                                                           | ISTALACAO_SISAIHO1 (Banco de Dados(.GDB) v<br>para quem ainda não instalou o SIS                                                    | razio e Firebird)<br>5AIH01.                        |                                   | >                 |  |  |  |  |  |
| OBS 2: Banco de dados de                                                                                                   | o movimento estará VAZIO.                                                                                                    |                                                     |                                   |                   |  |  |  |  |  |
| <                                                                                                    |                                                                                                    |                                                     |                                   | >                 |  |  |  |  |  |
| ê                                                                                                    |                                                                                                    |                                                     | Sintranet local                   |                   |  |  |  |  |  |
| 🛃 Iniciar 🛛 😭 C:\SIGTAP 🕅                                                                                                  | 2 Microsof 🔹 🍅 3 Internet 🔹 💠 SISAIH01                                                                                              | 🔂 Programa d 📧 Microsoft                            | E 🙆 Caixa de en                   | <b>09</b> , 16:39 |  |  |  |  |  |

Clique em instalar.

| Sistema-SISAIH01 - Microso                                        | off Internet Explorer fornecido por DATASUS                                                                                           |                 |
|-------------------------------------------------------------------|----------------------------------------------------------------------------------------------------|-----------------|
| Arquivo Editar Exibir Favorito                                    | os Ferramentas Ajuda                                                                                                    | X               |
| 3 · O · 🗷 Z 🐔                                                     | 🖞 🔎 📩 🥹 🔯 · 🥃 🔟 · 🛄 🎎                                                                                                    |                 |
| Endereço 🕘 http://w3.datasus.gov.                                 | .br/shd/shd.php?area=3159A485304C3D0E0F3159G4649HIJd3L53M0N&VInclude=/site/texto.php 🛛 🗹 📘                                            | uinks »         |
| Google G-                                                         | 🔽 Go 🗄 🐉 👻 🏠 Bookmarks 🛛 🔊 37 blocked 🛛 🌮 Check 👻 🐔 AutoLink 👻 🔚 AutoFill 🔒 Send to 🗸 🥥 Set                                           | :tings 👻 🎴      |
| S Y! · C.                                                         | 🗴 🖓 🖓 🖓 🖓 🖓 🖓 🖓 🖓 🖓 🖓 🖓 🖓 🖓                                                                                                    | <b>&gt;&gt;</b> |
| Sistema-SISAIH01                                                  | + Adicionar aba                                                                                                    | ×               |
| Ministério da Saúde                                               |                                                                                                    | ^               |
| Sistema de Informação Hospitalar I                                | 15° SISAINOT - Programa de instalação                                                                                                 | gle™            |
| DATASUS                                                           | Pronto para Instalar<br>O Programa de Instalação está pronto para começar a instalação de SISAIHO1 no<br>seu comoutador. MS-BBS A A 🥯 |                 |
| Home Institucional Arquivos                                       |                                                                                                    |                 |
| Atualizações do SIHD   Transmissor  <br>SISTEMA<br>SISAIH01       | Clique Instalar para iniciar a instalação, ou clique Voltar para revisar ou alterar alguma<br>configuração.<br>Local de destino:      |                 |
| Atualizações o                                                    | C:\DATASUS\SISAIH01 Pasta do Menu Inician: DATASUS (sisaih01_leiame.txt)                                                              |                 |
| CMPT 04/2008 - <u>Versao (</u><br>CMPT 03/2008 - <u>Versão (</u>  |                                                                                                    |                 |
| CMP1 02/2008 - <u>VERSAO (</u>                                    | ERSAO UL.17                                                                                                    |                 |
| CMPT 01/2008 - <u>VERSÃO 0</u><br>VERSÃO 01.09, <u>VERSÃO 01.</u> | ERSAO 01.06, VERSAO 01.07, VERSAO 01.08,                                                                                              |                 |
|                                                                   |                                                                                                    | -               |
|                                                                   | < Voltar Instalar Cancelar                                                                                                    |                 |
| ATENÇÃO INSTALA                                                   | DOR - INSTALACAO_SISAIHO1 (Banco de Dados(.GDB) vazio e Firebird)                                                                     |                 |
| OBS 1: Essa Instal<br>OBS 2: Banco de d                           | lação é para quem ainda não instalou o SISAIH01.<br>Iados do movimento estará VAZIO.                                                  | *               |
|                                                                   |                                                                                                    | · · · ·         |
| <u>&lt;</u><br>জ                                                  |                                                                                                    | >               |
|                                                                   |                                                                                                    |                 |
| 🧃 INICIAR 🔄 🖾 C:\bpa                                              | 💹 2 Microsoft Of 👻 👔 Programa de In 🔀 Microsoft Excel 🕑 Caixa de entrad 🐲 Sistema-SISAIH 🔞                                            | 9 19:04         |

O programa está sendo instalado. Aguarde

| Sistema-SISAIH01 - Microsoft In        | ternet Explorer fornecido                      | por DATASUS                  |                          |                       |                         |                 |
|----------------------------------------|------------------------------------------------|------------------------------|--------------------------|-----------------------|-------------------------|-----------------|
| Arquivo Editar Exibir Favoritos F      | erramentas Ajuda                               |                              |                          |                       |                         | 🥂 🗶             |
| G • 🖸 · 🖹 🖻 🟠 ,                        | P 🛧 🛛 🔗 🎍                                      | 🗷 • 🧾 🎇 🗳                    | 3                        |                       |                         | **<br>•         |
| Endereço 🙆 http://w3.datasus.gov.br/si | hd/sihd.php?area=3159A4B5304C                  | 3D0E0F3159G4649HIJd3L5       | 8M0N&VInclude=/site/text | o.php                 | 💌 🄁 Ir                  | Links »         |
| Google G-                              | 💌 Go 💀 🍏 🎒 👻 🔂 Bool                            | kmarks 👻 👰 37 blocked        | 🍣 Check 👻 🐴 AutoLink     | 🗸 👻 🔚 AutoFill 🔒 Send | ito• 🖉 🤇                | 🔵 Settings 👻 🎴  |
| 6. Y! · C. YAH                         | IOO! cadê? 🛛 🗸 🔶 Busca                         | r • 🖉 📑• 🖂 YI M              | 1ail 🔹 😥 Tradutor 🔹 🔯    | Respostas 🔹 🚺 Entrar  | • •• Flickr • 📴 Vídeo • | <b>&gt;&gt;</b> |
| Sistema-SISAIH01                       | 🕈 Adicionar aba                                |                              |                          |                       |                         |                 |
| Ministério da Saúde                    | SISAIH01 - Programa de In                      | stalação                     |                          | X                     |                         | <u>^</u>        |
| Sistema de Informação Hospitalar [     |                                                | and and a second             |                          | cione a opção         | Entre com texto         | Google          |
| DATASUS                                | Por favor, aguarde enquanto o l<br>computador. | Programa de Instalação insta | ila SISAIH01 no seu      | 1   Fale Conosci      | o I MS-BBS A A          | <u>اا</u>       |
| Atualizações do SIHD   Transmissor     | Extraindo arquivos                             |                              |                          | -                     |                         |                 |
| SISTEMA                                | C:\DATASUS\SISAIH01\SISAI                      | H99.GDB                      |                          |                       |                         | (三)             |
| SISHINGI                               |                                                |                              |                          | 1                     |                         |                 |
|                                        |                                                |                              |                          |                       |                         |                 |
| ⊶⊷ 1 Atualizações o                    |                                                |                              |                          | <u>(sisaih01_le</u>   | eiame.txt)              |                 |
| CMPT 04/2008 - <u>Versão (</u>         |                                                |                              |                          |                       |                         | <u>1000</u>     |
| CMPT 03/2008 - <u>Versão (</u>         |                                                |                              |                          |                       |                         |                 |
| CMPT 02/2008 - <u>versão (</u>         |                                                |                              |                          | <u>'ERSÃO 01.17</u>   |                         |                 |
| CMPT 01/2008 - VERSÃO (                |                                                |                              |                          | ERSÃO 01.06, V        | /ERSÃO 01.07, VERSÃO 0  | <u>1.08</u> ,   |
| VERSKO 01.05, VERSKO 01.               |                                                |                              |                          |                       |                         |                 |
|                                        |                                                |                              |                          |                       |                         |                 |
|                                        |                                                |                              | Cance                    | lar                   |                         |                 |
| ATENÇÃO INSTALADOR                     | - INSTALACAO_SISAI                             | HO1 (Banco de Dado:          | (.GDB) vazio e Fireb     | ird)                  |                         |                 |
| OBS 1: Essa Instalaçã                  | io é para quem air                             | nda não instalo              | u o SISAIH01.            |                       |                         | ~               |
| OBS 2: Banco de dad                    | os do movimento                                | estará VAZIO.                |                          |                       |                         | \$              |
|                                        |                                                |                              |                          |                       |                         |                 |
| <u>K</u>                               |                                                | (III)                        |                          | 10 IV IV              |                         |                 |
| http://w3.datasus.gov.br/sihd/program  | as/INSTALACAO_SISAIH0102.EXE                   |                              |                          |                       | S Intranet loca         | i iii           |
| 🐉 Iniciar 🔰 🔄 C:\bpa                   | 2 Microsoft Of 👻                               | 🔂 Programa de In             | Microsoft Excel          | O Caixa de entrad     | 🛃 Sistema-SISAIH        | 0, 19:06        |

Se o sistema já tiver o *Firebird* instalado desmarcar o campo selecionado para instalar o firebird e clique em Concluir, caso contrário deixe selecionado para instalar o firebird e clique em Concluir.

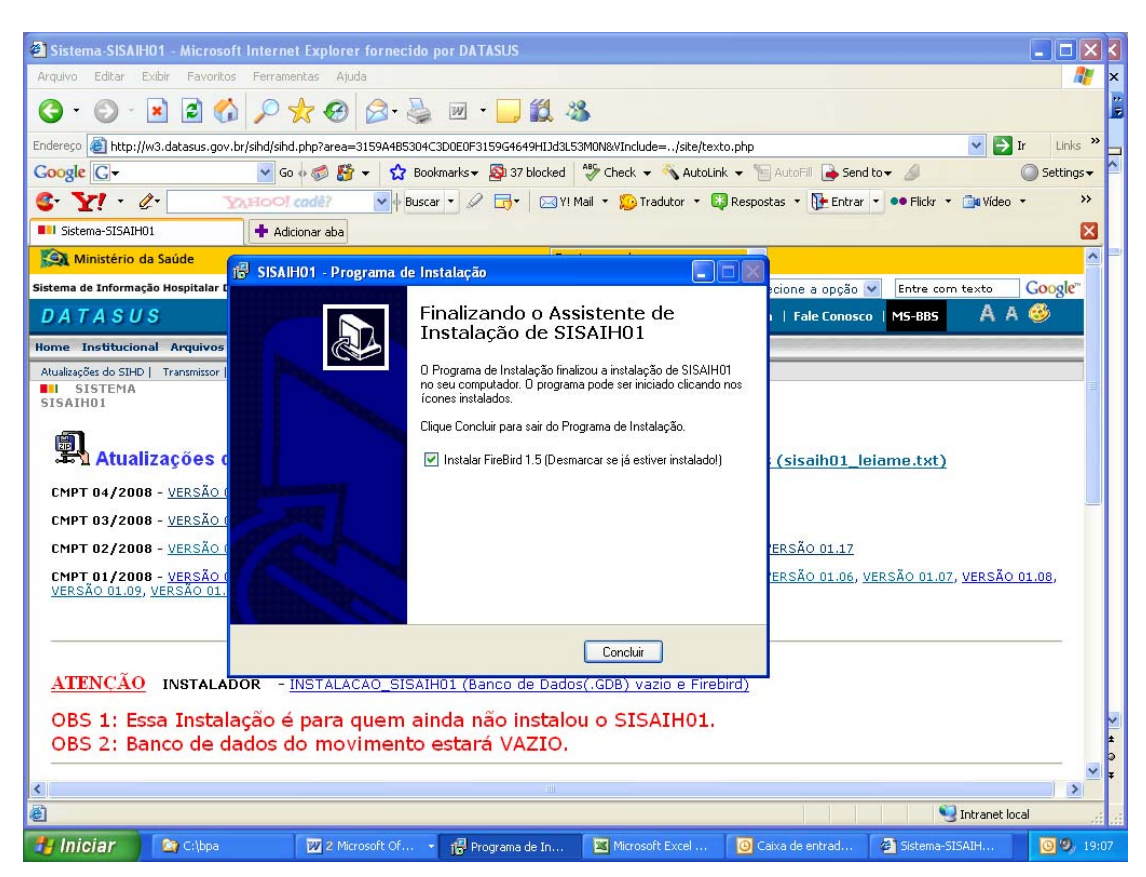

Ao concluir a instalação do sistema o ícone abaixo aparecerá na área de trabalho.

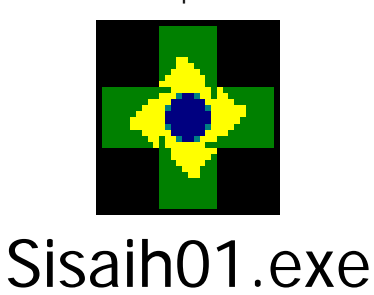

Para acessar o programa clique no ícone na área de trabalho. Abrirá a tela abaixo. Não exige senha. Clique no botão Entrar.

| Documento1                 | - Microsoft Wo          | rd                           |                                                                                  |                                 |                                        | - BX        |
|----------------------------|-------------------------|------------------------------|----------------------------------------------------------------------------------|---------------------------------|----------------------------------------|-------------|
| Editar                     | Exibir Inserir          | Eormatar Ferrament           | as Ta <u>b</u> ela Janela Aj <u>u</u>                                            | da<br>💌 12 💌   N                | Digite uma perguni<br>2 S   📰 🗃 📰   🚛  |             |
|                            | 1 . 1 . 2 . 1 . 3       | SISAIH01 - Autent            | ticação<br>- Login de Acesso<br>Usuário: ADMIN<br>Senha:<br>esentação: 08 / 2007 | 10 · · · 11 · · · 12 · · · · 13 |                                        |             |
|                            |                         |                              |                                                                                  |                                 |                                        | ○<br>∓<br>> |
| <u>i D</u> esenhar + 🞝   A | kut <u>o</u> Formas + 🔪 |                              |                                                                                  |                                 |                                        |             |
| 🔐 Iniciar                  | 🗀 2 Wind                | <ul> <li>Sisaih01</li> </ul> | Documen EN                                                                       |                                 | ,,,,,,,,,,,,,,,,,,,,,,,,,,,,,,,,,,,,,, | 15:02       |

Ao iniciar o aplicativo aparecerá mensagem **obrigatória** para preenchimento do **CADASTRO HOSPITALAR**.

Após o preenchimento do cadastro, todo o menu será ativado.

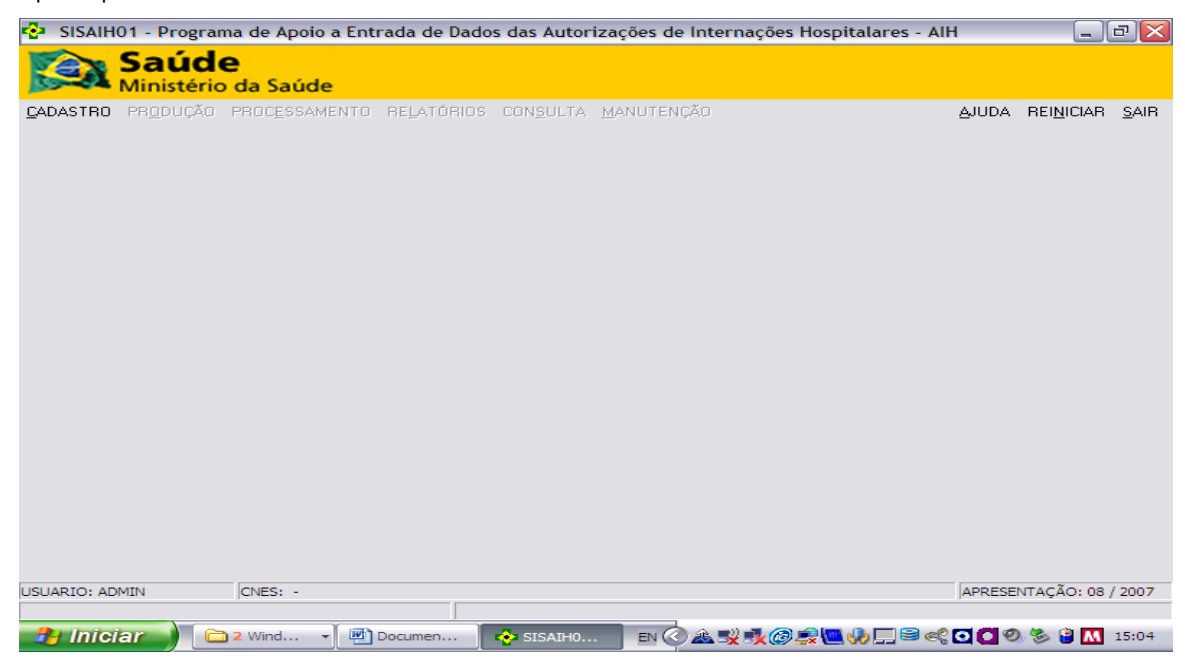

#### 3. MENU CADASTRO

O preenchimento das informações de identificação do hospital deve ser feito observando que os dados devem **obrigatoriamente** estar compatíveis com as informações do CNES.

O preenchimento das informações do cadastro de profissionais e terceiros não são obrigatórios, no entanto, é um facilitador no momento da digitação. Só com este preenchimento do cadastro de profissionais e que será possível a visualização do nome dos profissionais e de terceiros nos relatórios gerenciais. Caso contrário só aparece o CPF e CNPJ.

#### **3.1 CADASTRO DO HOSPITAL**

| adastro de Hos   | soital              |              |            |              |         |          |              |          |                     |     |
|------------------|---------------------|--------------|------------|--------------|---------|----------|--------------|----------|---------------------|-----|
| addisci o de mos | spitut              |              |            |              |         |          |              |          |                     |     |
| TENÇAD: Qua      | ilquer alteraça     | o no cada    | stro do ho | ospital in   | ra requ | lerer no | ova Consist  | cencia n | o Movime            | nto |
| CNES:            | 000101-5            | me: TESTE    |            |              |         |          |              |          |                     | _   |
|                  |                     |              | Logradour  | O. TESTE     |         |          |              |          |                     | _   |
| cou do cogra     | COT NON             |              | Logiadoai  |              |         |          | 22           |          |                     | _   |
| Número:          |                     |              | Complement | 0:           |         |          |              |          |                     |     |
| Bairro           | CENTRO              |              |            |              |         | Telefon  | e : 32325285 |          |                     |     |
| Duillo           |                     |              |            |              |         | reicion  |              |          |                     |     |
| CEP:             | 50070-170 M         | unicípio : 2 | 61160      | PE - RECI    | FE      |          |              |          |                     |     |
| raão Emissor     | M261160001          | Ecfor        | Administra |              | 100     |          | T            |          |                     |     |
| rguo cimpsor     |                     | LSIEFA       | Auministra | GVa. IPOBL   | ico     | -        | 1            |          |                     |     |
| Diretor Cli      | inico - CPF: 152.98 | 80.194-04    | Nome do E  | Diretor: YYY | mmm     |          |              |          |                     |     |
|                  |                     |              |            |              |         |          |              |          |                     |     |
|                  |                     | 1            |            |              |         |          |              |          |                     |     |
| 2                | <u>G</u> ravar      | ancelar      |            |              |         |          |              |          | <b>₽</b> <u>F</u> e | cha |
|                  |                     |              |            |              |         |          |              |          |                     |     |

**CNES** – Preencher com o código do Cadastro Nacional de Estabelecimento do hospital.

NOME – Preencher com o nome do hospital igual ao que está no CNES.

**CÓD. LOGR**. – Preencher com o código do logradouro correspondente ao endereço do hospital, este campo é possível pesquisar.

LOGRADOURO – Preencher com o endereço do hospital.

NÚMERO – Preencher com o número correspondente ao endereço do hospital.

COMPLEMENTO – Preencher informações complementares ao endereço do hospital.

BAIRRO – Preencher com o nome do bairro correspondente ao endereço do hospital

TELEFONE - Preencher com o número do telefone do hospital.

CEP – Preencher com o número do CEP correspondente ao endereço do hospital.

**MUNICÍPIO** – Preencher com o código do IBGE do município onde o hospital está localizado. Este campo é possível pesquisar.

**ORGÃO EMISSOR** – Preencher com o código do órgão emissor conforme Portaria SAS/MS 510/05. A Portaria Conjunta SE/SAS/MS 23/04 altera a estrutura e composição do órgão emissor. A portaria SAS/MS 637/05, define o limite de órgãos emissores, possibilitando aos estados o cadastramento de 01 a 9.999 órgãos emissores e aos municípios de 01 a 999.

DIRETOR CLÍNICO – Preencher com o CPF do Diretor Clínico do Hospital

NOME DO DIRETOR - Preencher com o nome completo do Diretor Clínico do Hospital.

Após o preenchimento clicar no botão Gravar.

### 3.2 CADASTRO DO PROFISSIONAL

| SISAIH01       | - Programa de        | Apoio a Entrada de    | Dados das Autor                                                                                                    | izações de Inte | rnações Hospitalar                           | es - AIH                                |                    | ÐX    |
|----------------|----------------------|-----------------------|----------------------------------------------------------------------------------------------------|-----------------|----------------------------------------------|-----------------------------------------|--------------------|-------|
| S M            | aúde<br>inistério da | Saúde                 |                                                                                                    |                 |                                              |                                         |                    |       |
| CADASTRO       | PRODUÇÃO             | PROCESSAMENTO         | RELATÓRIOS                                                                                                    | CONSULTA        | MANUTENÇÃO                                   | AJUDA                                   | REI <u>N</u> ICIAR | SAIR  |
|                |                      |                       |                                                                                                    |                 |                                              |                                         |                    |       |
| Contractor     | de Des filestes et   | - (0                  | <u>^-</u>                                                                                                    | -0              |                                              |                                         |                    |       |
| Cadastro       | de Profissional      | s (Opcional)          |                                                                                                    |                 |                                              |                                         |                    |       |
|                | taçao J              |                       |                                                                                                    |                 |                                              |                                         |                    |       |
| c              | PF: .                | -                     |                                                                                                    |                 |                                              |                                         |                    |       |
|                |                      |                       |                                                                                                    |                 |                                              |                                         |                    |       |
| NOM            | IE :                 |                       |                                                                                                    |                 |                                              |                                         |                    |       |
|                |                      |                       |                                                                                                    |                 |                                              |                                         |                    |       |
| Cr             | NS:                  | ·                     |                                                                                                    |                 |                                              |                                         |                    |       |
|                |                      |                       |                                                                                                    |                 |                                              |                                         |                    |       |
|                |                      |                       |                                                                                                    |                 |                                              |                                         |                    |       |
|                |                      |                       |                                                                                                    |                 |                                              |                                         |                    |       |
| 100 m          |                      |                       | a                                                                                                    |                 | 4                                            |                                         |                    | 1     |
| No             | C Grava              | r Cancelar            | Excluir                                                                                                    |                 | <sup>S™</sup>                                | ocalizar                                | Fec                | har   |
|                |                      |                       | Noun PEDE                                                                                                    | BRITISH WEITER  |                                              |                                         |                    |       |
|                |                      |                       | t the second second sec | 7               |                                              |                                         |                    |       |
|                |                      |                       |                                                                                                    |                 |                                              |                                         |                    |       |
| USUARIO: ADMIN | V 0001015            | - UNIDADE DE PEDIATRI | A HELENA MOURA                                                                                                    |                 | M26116                                       | 0001 PÚBLIC                             | 0                  |       |
| VERSÃO: 01.21  | 06/0                 | 6/2008                |                                                                                                    |                 | APR                                          | ES.: 06 / 2008                          |                    |       |
| Iniciar        | 💓 🔁 🕯 Wi.            | 👻 🛃 Manua             | SISAI                                                                                                    | en 🍳 🏝 🎯 😼 e    | <b>,                                    </b> | ••••••••••••••••••••••••••••••••••••••• | o 😵 🔋 M            | 07:35 |

Cadastro não obrigatório. Tem a finalidade de viabilizar o relatório com o nome do profissional a partir da digitação dos procedimentos realizados no CPF do mesmo.

Preencher com CPF, NOME e CNS do profissional.

Para quem já tinha os profissionais cadastrados no SISAIH01 antigo, é possível fazer a importação, informando o caminho onde se encontra o arquivo gerado pelo SISAIH01 antigo, conforme tela abaixo.

| CICALLOA Deve  | anne de Annie - Februide de Deideu -                           | les de la compañía de la tra |                            |                                      |
|----------------|----------------------------------------------------------------|------------------------------|----------------------------|--------------------------------------|
| Sisaino - Pro  | de<br>ério da Saúde                                            | las Autorizações de ind      | ernações nospitalai es - 7 |                                      |
| CADASTRO PRO   | DUÇÃO PROCESSAMENTO RELA                                       | TÓRIOS CONSULTA              | MANUTENÇÃO A               | JUDA REI <u>N</u> ICIAR <u>S</u> AIR |
|                | đh                                                             | anathAV/ADa <i>ariite</i> .  |                            | )                                    |
|                | Importação de Profissionais                                    | do Antigo SISAIH01           | <u> </u>                   |                                      |
|                | Orientaçãoes sobre o La<br>Arquivo para importação<br>Arquivo: | ayout no Menu : AJU          | IDA - LAYOUT               |                                      |
|                | Total de registro(s) impo<br>Total de registro(s) rejeit       | rtado(s):<br>tado(s):        |                            |                                      |
|                | Importar                                                       |                              | Fechar                     | _                                    |
|                |                                                                |                              |                            |                                      |
| USUARIO: ADMIN | 0001015 - UNIDADE DE PEDIATRIA HELENA                          | MOURA                        | M261160001                 | PÚBLICO                              |
| VERSÃO: 01.21  | 06/06/2008                                                     |                              | APRES.: 0                  | 16 / 2008                            |
| 🤰 Iniciar 🌖    | 🗀 4 Wi 👻 🖳 Manua 🗞 SIS                                         | AI EN 🔇 🏦 🎯 💕 I              | •≹`\$\$ 28 🛄 ≅ <€ (+) [    | o7:40 🕲 🗐 🚺 🖸                        |

Indicar o local onde se encontra o arquivo e fazer a importação.

# **3.3 CADASTRO DE TERCEIROS**

| 📀 SISAIH01 - Progr | ama de Apoio a Entrada de Dados das Autorizações de Intern | ções Hospitalares - AlH      | 💶 🖻 🔀                                         |
|--------------------|------------------------------------------------------------|------------------------------|-----------------------------------------------|
| Saú                | de                                                         |                              |                                               |
| Ministé            | rio da Saúde                                               |                              |                                               |
| CADASTRO PROD      | DUÇÃO PROCESSAMENTO RELATÓRIOS CONSULTA N                  | IANUTENÇÃO                   | <u>A</u> JUDA REI <u>N</u> ICIAR <u>S</u> AIR |
|                    |                                                            |                              |                                               |
|                    | Cadastro de Terceiros (Opcional)                           |                              |                                               |
|                    | 🐇 [ Digitação ]                                            |                              |                                               |
|                    |                                                            |                              |                                               |
|                    | Tipo do documento: 1 - CNP3 -                              |                              |                                               |
|                    | CNPJ / CNES: 3 - CNES                                      |                              |                                               |
|                    | Nome:                                                      |                              |                                               |
|                    |                                                            |                              |                                               |
|                    | Novo Gravar Cancelar Excluir                               | Localizar                    | Fechar                                        |
| 4                  | C III III CA III                                           | Lunde na sales               |                                               |
|                    | Aprentan                                                   |                              |                                               |
|                    |                                                            |                              |                                               |
|                    |                                                            |                              |                                               |
|                    |                                                            |                              |                                               |
|                    |                                                            |                              |                                               |
| USUARIO: ADMIN     | 3983730 - PROCAPE                                          | E260000001 PÚBLICO           |                                               |
| VERSÃO: 01.43      | 07/08/2008                                                 | APRES.: 08 / 2008            |                                               |
| 🛃 Iniciar 🔰        | 🗿 3 Micros 🔹 🕘 2 Intern 👻 🛃 SIGTAP D 🗎 😂 2 Win             | do 🔹 🕎 2 Micros 🔹 🚸 SISAIHO1 | 🦉 Imagem 🛛 🖓 🗘 🤕 🔟 15:30                      |

Cadastro não obrigatório. Tem como finalidade cadastrar todos os serviços terceirizados: cooperativas, fornecedores de OPM e outros. Quando cadastrados é possível visualizar além do código, o nome dos mesmos. Assim como o cadastro de profissionais, tanto é possível incluir como excluir. Quando cadastrar um serviço terceirizado que seja um estabelecimento de saúde, será obrigatória a opção de documento CNES. A opção de documento CNPJ é exclusiva para cadastrar fornecedores de OPM, devidamente cadastrados na ANVISA.

# 4. MENU PRODUÇÃO

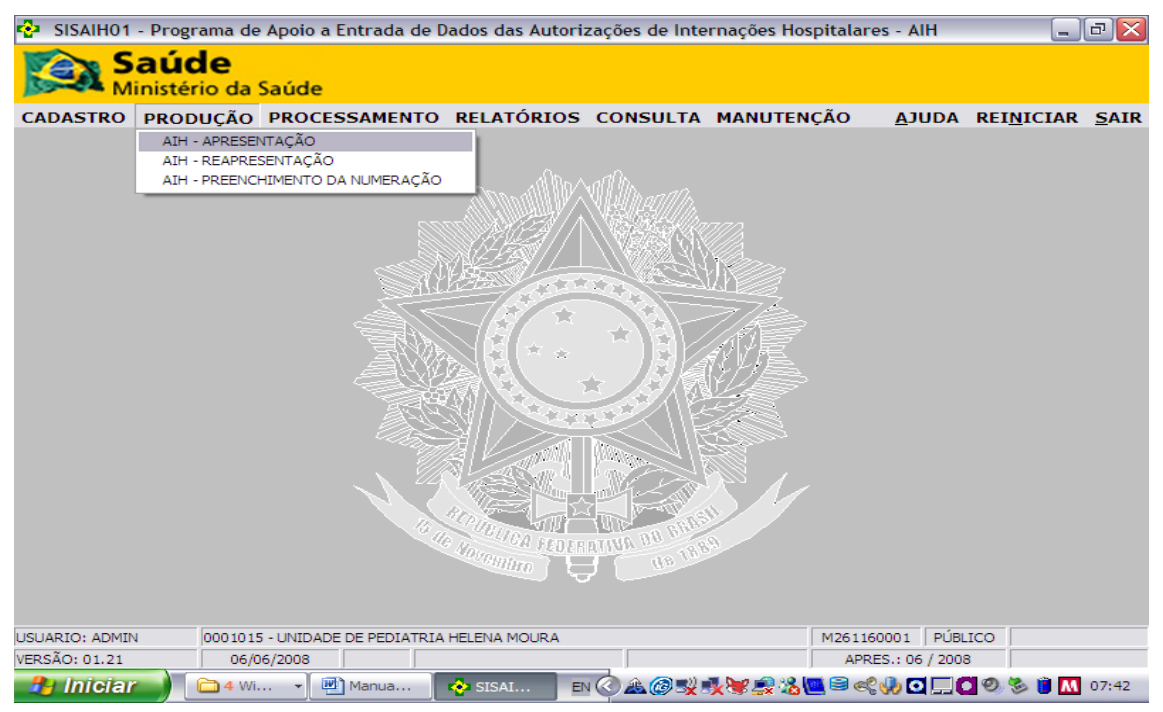

#### 4.1 AIH - APRESENTAÇÃO

A primeira tela a ser digitada da AIH é a tela identificação do paciente. Iniciar o preenchimento pelo cabeçalho seguindo as instruções abaixo:

N° DA AIH – Preencher com o número da AIH ou com zeros, caso ainda não saiba o número da AIH, porém se não preencher o número até o final do processamento, a AIH não será exportada para o SIHD.

**TIPO** – Preencher com o tipo da AIH, 1 – Inicial ou 5 – Continuidade.

**APRESENTAÇÃO** – Preencher o mês e ano da apresentação no formato MM/AAAA. A data da apresentação não pode ser menor que a data da alta do paciente.

**PRONTUÁRIO** – Preencher com o número do prontuário do paciente, ou fazer a busca por nome, prontuário ou CNS do paciente. Se os dados existirem no sistema, não será necessário redigitar.

| Ŀ | ocaliza Paciente  |                         |                 |              |           |                  | $\mathbf{	imes}$ |
|---|-------------------|-------------------------|-----------------|--------------|-----------|------------------|------------------|
|   | SELECIONAR POR:   |                         |                 |              |           |                  |                  |
|   | PROCURAR:         | PRONTUARIO              |                 |              |           |                  |                  |
|   |                   |                         | $\triangleleft$ | ►            |           | M                |                  |
|   | PRONTUÁRIO        |                         | NOME DO I       | PACIENTE     |           | CNS              | ^                |
| ► | 00000000039403    | A CONTRACT OF THE OWNER |                 |              |           |                  |                  |
|   | 000000000030269   | 1                       |                 | - TA         |           | 202201212501515  |                  |
| _ | 00000000038372    |                         |                 |              |           | SASSAL STOFATOF  |                  |
| _ | 000000000002903   |                         |                 |              |           |                  |                  |
| _ | 00000000036583    |                         |                 |              |           |                  |                  |
| _ |                   |                         |                 |              |           |                  | ~                |
| < |                   |                         |                 |              |           |                  | >                |
| М | lãe:              | JOCELINA                |                 |              |           |                  |                  |
| L | ogradouro:        | RUA RUA DIVIN           | IESIA 36 Bairn  | o: JORDAO    |           |                  |                  |
| Т | elefone:          |                         | CEP:            | Município:   |           | UF: PE           | •                |
| D | ata de Nascimento | : 07/07/1990            |                 | Sexo:        | Masculino |                  |                  |
| N | acionalidade:     | BRASIL                  |                 | Raça/Cor:    | PARDA     |                  |                  |
| P | HISTORICO DE AIF  | 1 S DO PACIEN           | IE<br>          | ·            | 1         |                  |                  |
| Ļ | Nº DA AIH         | DATA DA IN              | ITERNAÇÃO       | APRESENTAÇÃO | PROCED    | IMENTO REALIZADO | <u>^</u>         |
| ₽ | -                 | J 01/04                 | /2008           | 05/2008      | 03        | 3.03.03.003-8    |                  |
| L | 20010071101       | 0 16/01                 | /2008           | 03/2008      | 03        | 3.01.06.008-8    |                  |
|   |                   |                         |                 |              |           |                  |                  |
|   |                   |                         |                 |              |           |                  | -                |

**DATA DA INTERNAÇÃO** – Preencher com a data da internação do paciente que está no laudo no formato dd/mm/aaaa. Esta data não pode ser maior que o mês de apresentação.

**DATA DA SAÍDA –** Preencher com a data em que o paciente teve alta hospitalar. Esta data não pode ser anterior a data da internação ou da data de nascimento.

**ORGÃO EMISSOR** – O sistema repete automaticamente o código do órgão emissor que foi preenchido no cadastro do hospital, porém pode ser alterado. Procure gestor para se informar a respeito deste código.

#### 4.2 CADASTRO DA AIH 4.2.1.1 IDENTIFICAÇÃO DO PACIENTE

| 🎺 [ Digitação ]               |                            |                          |                          |                           |
|-------------------------------|----------------------------|--------------------------|--------------------------|---------------------------|
|                               | TE                         | STE                      |                          |                           |
| Nº da AIH: 000000000000-0     | Tipo: 05 - C               |                          | Apresentaçã              | o: <mark>06 / 2008</mark> |
| Prontuário:                   | Data de<br>Internação:     | Data de<br>Saída:        | Órgão<br>Emissor: M2     | 61160001                  |
| [ Identificação do Paciente ] | [ Identificação da Interna | ção ] [ Procediment      | os Realizados ]          |                           |
| Nome do Paciente:             |                            |                          |                          |                           |
| Cartão SUS:                   | - Data Nasc                | imento:                  | Sexo:                    | <b>_</b>                  |
| Nome da Mãe:                  |                            |                          |                          |                           |
| Nome do Responsável:          |                            |                          |                          | ]                         |
| Código do Logr.:              | # <b>4</b>                 | Logradouro:              |                          |                           |
| Número:                       | Complemento:               |                          | Bairro:                  |                           |
| CEP: -                        | Cód. Município:            | #4                       |                          | UF:                       |
| Telefone: ( ) -               | Nacionalida                | de: da                   | Raça/Cor:                | <i>a</i> 4                |
| Tipo de Documento:            | ▼ Nº do Doc                |                          | A                        | wançar ≽                  |
| Novo Gravar                   | Cancelar Excluir           |                          | SLocalizar               | Fechar                    |
|                               | F1-CONSULT                 | A TABELA F8-REPETE ÚLTIM | O PROCEDIMENTO F10-PACIE | ITE DESCONHECIDO          |
| 🦺 Iniciar 📄 🖻 4 Wi 🕞          | Manua                      | EN @ & @ 😼 🔧 😻 💈         | 2 🍇 🧰 🖻 剩 🐶 🖸 🗔 🖸        | 08:03 😒 🔮 🚺               |

**NOME DO PACIENTE** – Preencher com o nome do paciente de forma completa, se possível com base em um documento. Preenchimento obrigatório. Caso o paciente já tenha uma AIH digitada anteriormente, é possível resgatar todos os dados.

No caso de paciente que chega ao hospital inconsciente e assim permanece e ainda não é identificado por familiares ou amigos, o campo nome deve ser preenchido com o Nome Ignorado/Paciente inconsciente. Não pode ser deixado em branco.

1- Opção – preenchimento do cabeçalho da AIH.

Após o preenchimento do campo prontuário, se o mesmo já existir na base de dados, automaticamente todos os campos serão preenchidos. Recomendamos observar a necessidade de atualização ou não destes dados.

- 2- Opção clicar na tecla localizar, sendo possível pesquisar de duas formas:
- A- Clicando em pesquisar aparece a lista de todas as AIH, de acordo com a ordem numérica. A seleção só é possível de uma a uma. Selecione a AIH do paciente desejado para preenchimento automático de seus dados.

| Cadastro  | de AlH      |            |                                         |                |                |                |                     |
|-----------|-------------|------------|-----------------------------------------|----------------|----------------|----------------|---------------------|
| 🔎 [ Pes   | quisar ] 🛛  |            |                                         |                |                |                |                     |
| – [ Opçõe | s de Pesqu  | uisa ] ——  |                                         |                |                |                |                     |
| Campo:    | (Sem Seleçå | šo) 🔻      |                                         |                |                |                |                     |
| e         | (Sem Seleçå | šo) 💌      | [                                       |                |                |                | 🕜 <u>P</u> esquisar |
| e         | (Sem Seleçã | šo) 💌      | [                                       |                |                |                | <u>~</u>            |
| NUMER     | O DA AIH    | IDENT.     | PRONTUÁRIO                              | DT. INTERN.    | DATA DA ALTA   | PROCEDIMENTO   |                     |
| 260810    | 0071191-0   | 01 - INICI | 000000000000022                         | 01 / 07 / 2008 | 03/07/2008     | 04.10.01.007-3 |                     |
| 260810    | )286444-4   | 01 - INICI | 000000000056869                         | 28/05/2008     | 17/06/2008     | 03.03.06.019-0 | N 1711F             |
| 260810    | )286677-6   | 01 - INICI | 000000000046079                         | 28/06/2008     | 30/06/2008     | 03.03.06.002-6 | FT PIA VERONICA M   |
| 260810    | )282895-8   | 01 - INICI | 00000000055775                          | 02/07/2008     | 10/07/2008     | 04.15.01.001-2 | MAL TENU. 12 DE     |
| 260810    | )286692-0   | 01 - INICI | 00000000058052                          | 06/06/2008     | 05/07/2008     | 03.03.06.011-5 | MARI NAYA (A DA C   |
| 260810    | )286478-5   | 01 - INICI | 00000000007780                          | 17/06/2008     | 20/06/2008     | 03.03.06.021-2 | MCRIA ROACENA D     |
| 260810    | 0286740-3   | 01 - INICI | 00000000003332                          | 20/06/2008     | 09/07/2008     | 03.03.06.017-4 | MA RIA LUGIA DA CO  |
| 260810    | )286908-6   | 01 - INICI | 000000000030903                         | 06/05/2008     | 25/05/2008     | 03.03.06.011-5 | MAP'A LUCIA CL'''E  |
| 260810    | )282907-9   | 01 - INICI | 000000000030903                         | 26/05/2008     | 30/05/2008     | 04.06.01.069-2 |                     |
| 260810    | J286933-9   |            | 000000000030903                         | 26/04/2008     | 05/05/2008     | 03.03.06.019-0 |                     |
| 260810    | J286883-3   |            | 00000000047576                          | 1710612008     | 2910612008     | 04.15.01.001.2 |                     |
| 260810    | 1202923-3   |            | 00000000047578                          | 22/06/2008     |                |                |                     |
| 260810    | 1286792-0   |            | 000000000000000000000000000000000000000 | 25/06/2008     | 04 ( 07 ( 2008 |                |                     |
| 230010    | 2001 32-0   | or mici    | 000000000020020                         | 2370072000     | 0470172000     | 05.05.00.021-2 |                     |
|           |             |            | CIENTE                                  |                | 1              |                |                     |
|           | I ENICONITO | ADA(s): 5  | 70                                      | Espelho        | AIH            |                |                     |

B- Selecionando em Opções de Pesquisa escolher até três conteúdos conhecidos da AIH desejada e clicar em pesquisar, que aparecerá a AIH desejada. Dar um duplo clique na linha selecionada que a tela de identificação do paciente automaticamente aparecerá preenchida.

| 💠 SISAIH01 - Pro | grama de Apoio a Entrada de Dados das Autorizações de Internações Hospitalares - AlH   |           | ъ×           |
|------------------|----------------------------------------------------------------------------------------|-----------|--------------|
| Sau              | ide                                                                                    |           |              |
| Minist           | tério da Saúde                                                                         |           |              |
| CADASTRO PRO     | DUCÃO BROCESSAMENTO RELATÓRIOS CONSULTA MANUTENCÃO AJUDA                               | REINICIAR | <u>s</u> air |
|                  | Cadastro de AlH                                                                        |           |              |
|                  | 🔑 [ Pesquisar ]                                                                        |           |              |
|                  | [ Opções de Pesquisa ]                                                                 |           |              |
|                  | Campo: Numero da AIH                                                                   |           |              |
|                  | e Data da Internação 👻 01/07/2008                                                      |           |              |
|                  | e Data da Saída 🗸 03/07/2008                                                           |           |              |
|                  | NUMERO DA AIH IDENT. PRONTUÁRIO DT. INTERN. DATA DA ALTA PROCEDIMENTO NOME DO PACIENTE |           |              |
|                  | 260810071191-0 01 - INICI 0000000000022 01/07/2008 03/07/2008 04.10.01.007-3 MARIANMA  |           |              |
|                  |                                                                                        |           |              |
|                  |                                                                                        |           |              |
|                  |                                                                                        |           |              |
|                  |                                                                                        |           |              |
|                  |                                                                                        |           |              |
|                  |                                                                                        |           |              |
|                  |                                                                                        |           |              |
|                  |                                                                                        |           |              |
|                  |                                                                                        |           |              |
|                  |                                                                                        |           |              |
|                  |                                                                                        |           |              |
|                  |                                                                                        |           |              |
|                  |                                                                                        |           |              |
|                  | Nº DE AIH ENCONTRADA(S): 1                                                             |           |              |
|                  |                                                                                        |           |              |
|                  | Novo Cravar 🐼 Cancelar 🚺 Excluir [] P Fechar                                           |           |              |
|                  | F1-CONSULTA TABELA F8-REPETE ÚLTIMO PROCEDIMENTO F10-PACIENTE DESCONHECIDO             |           |              |
|                  |                                                                                        |           |              |
| USUARIO: ADMIN   | 3983730 - PROCAPE E260000001 PÚBLICO                                                   |           |              |
| VERSÃO: 01.43    | 07/08/2008 APRE5.: 08 / 2008                                                           |           | Ĩ            |
| 💾 Iniciar        | 04 Micros ▼ 🕒 2 Intern ▼ 🛃 SIGTAP D 😭 2 Windo ▼ 💯 2 Micros ▼ 🐼 SISAIH01 👹 imagem 😰     | 🖞 🌏 🖂 🔘   |              |

As opções 1 e 2 citadas acima também têm a funcionalidade para alterar e excluir AIH.

**CARTÃO SUS** – Preencher com o número do Cartão SUS do paciente. Este campo, dependendo do procedimento realizado, torna-se campo obrigatório. É importante que todos os pacientes sejam identificados pelo CNS. Portaria SAS n.34, de 23/01/2008

**DATA DE NASCIMENTO** – Preencher com a data de nascimento do paciente no formato dd/mm/aaaa. Preenchimento obrigatório.

**SEXO** – Preencher com a informação do sexo do paciente se 1 – Feminino, se 2 – Masculino. Preenchimento obrigatório.

**NOME DA MÃE** – Preencher com o nome da mãe do paciente. Preenchimento, obrigatório.

**NOME DO RESPONSÁVEL** – Preencher com o nome da pessoa responsável pelo paciente. Pode ser o próprio paciente, contanto que o mesmo seja maior de idade

**CÓD. LOGRADOURO** – Preencher com o código do logradouro correspondente ao endereço do paciente. Neste campo é possível pesquisar e é obrigatório o preenchimento. No caso de paciente inconsciente preencher com o endereço do próprio hospital.

**LOGRADOURO** – Preencher com o endereço do paciente. Preenchimento obrigatório.

NÚMERO – Preencher com o número da residência do paciente. Preenchimento obrigatório.

COMPLEMENTO – Preencher com informações complementares do endereço do paciente.

BAIRRO – Preencher com o nome do bairro correspondente ao endereço do paciente.

**CEP** – Preencher com o número do CEP correspondente ao endereço do paciente. Preenchimento obrigatório.

**MUNICÍPIO** – Preencher com o código do IBGE do município onde o paciente reside. Neste campo é possível pesquisar e é obrigatório o preenchimento.

**TELEFONE** – Preencher com o número do telefone do paciente, se existir.

**NACIONALIDADE** – Preencher com a nacionalidade do paciente. Neste campo pode ser utilizada a pesquisa e é obrigatório o preenchimento.

**RAÇA/COR** – Preencher com raça/cor do paciente. Neste campo pode ser utilizada a pesquisa e é obrigatório.

**TIPO DE DOCUMENTO** – Preencher com o código 1 - RG 2 - CPF 3 - Ignorado, este campo possui ajuda para informar o tipo de documento.

N° DO DOCUMENTO – Se o tipo de documento for preenchido com os códigos 1 ou 2, será necessário preencher o número do documento.

AVANÇAR – Passa para próxima tela.

#### 4.2.1.2 PACIENTE SEM IDENTIFICAÇÃO

Há casos em que o paciente chega inconsciente ao hospital e assim permanece. São pacientes acidentados graves, pacientes encontrados inconscientes na via pública, pacientes com problemas neurológicos graves ou comatosos, pacientes incapacitados por motivos sociais e/ou cultural. Esses pacientes não têm documentos de identificação, não têm condições de prestar informações e não têm

responsáveis que os identifique. Nestes casos é permitida a apresentação da AIH preenchendo os campos de identificação do paciente da seguinte forma, conforme definido desde a publicação da Portaria SAS n.º 84/1997:

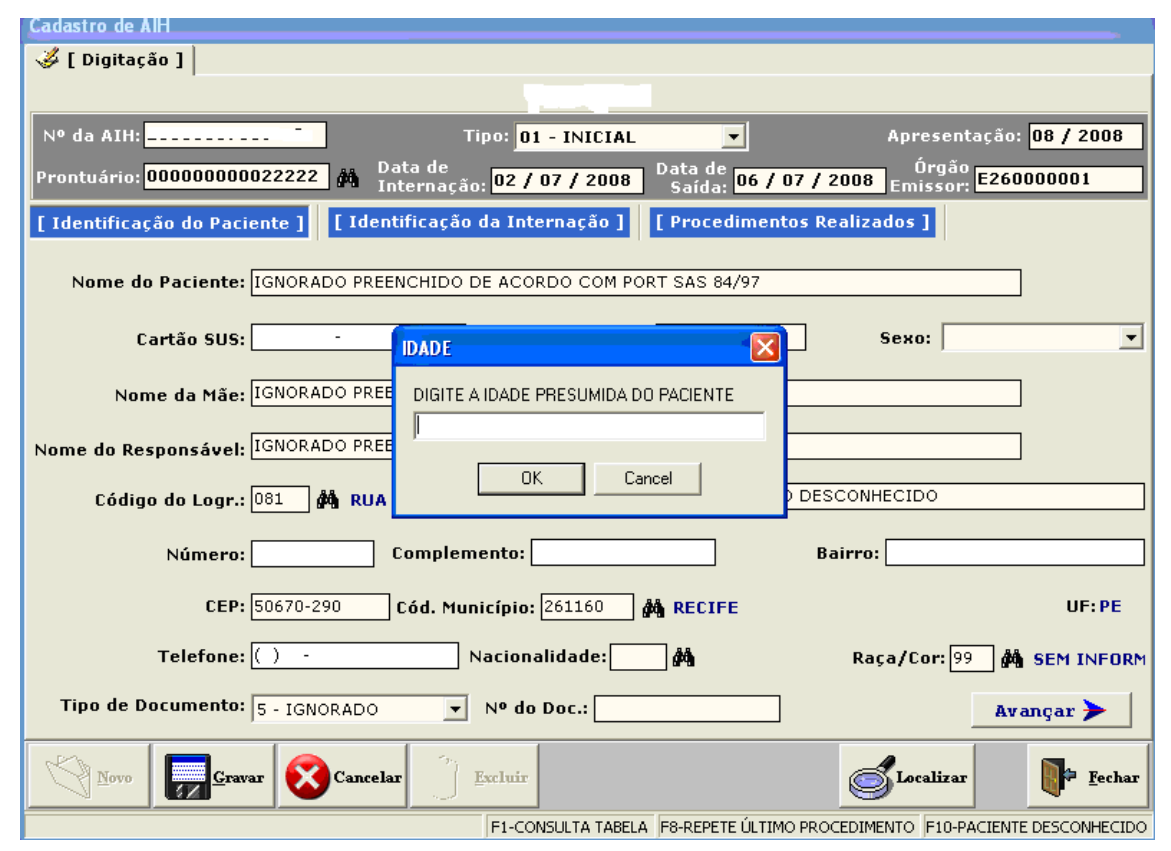

**NOME DO PACIENTE** – Neste campo usar a tecla F10, o sistema preencherá automaticamente com IGNORADO e informará a portaria, já citada acima. Será também aberta uma tela para colocar a idade presumida do paciente. Em seguida os campos **NOME DA MÃE, NOME DO RESPONSÁVEL,** serão preenchidos com IGNORADO, **LOGRADOURO** será preenchido como DESCONHECIDO e o campo **RAÇA/COR** ficará preenchido SEM INFORMAÇÃO. O campo **NACIONALIDADE** será preenchido com a nacionalidade brasileira.

**SEXO** – Preencher com a informação do sexo do paciente se 1 – Feminino, se 2 – Masculino. Preenchimento obrigatório.

**CEP** – Será preenchido automaticamente com o número do CEP correspondente ao endereço do HOSPITAL.

**MUNICÍPIO** – Será preenchido automaticamente com o código do IBGE do município onde está o HOSPITAL.

TELEFONE – Campo não obrigatório.

TIPO DE DOCUMENTO – será preenchido automaticamente com Ignorado.

Nº DO DOCUMENTO – Deixar sem preenchimento.

#### 4.2.2 IDENTIFICAÇÃO DA INTERNAÇÃO

**PROCEDIMENTO SOLICITADO** – Preencher com o código do procedimento que foi solicitado no laudo do paciente. Tendo o operador conhecimento do código do procedimento, basta digitá-lo, que aparecerá o nome, cabendo neste momento uma conferência. Não sendo conhecido o código do procedimento é possível fazer uma busca com o nome completo ou parte, aparecendo mais de um procedimento, cabe uma verificação junto aos responsáveis. Este procedimento deve ser sempre do tipo Instrumento de Registro: AIH principal.

Sempre que pesquisar um procedimento nos campos: Procedimento Solicitado e Principal, a tela mostrará informações complementares que serão importantes para a compreensão de algumas regras do sistema.

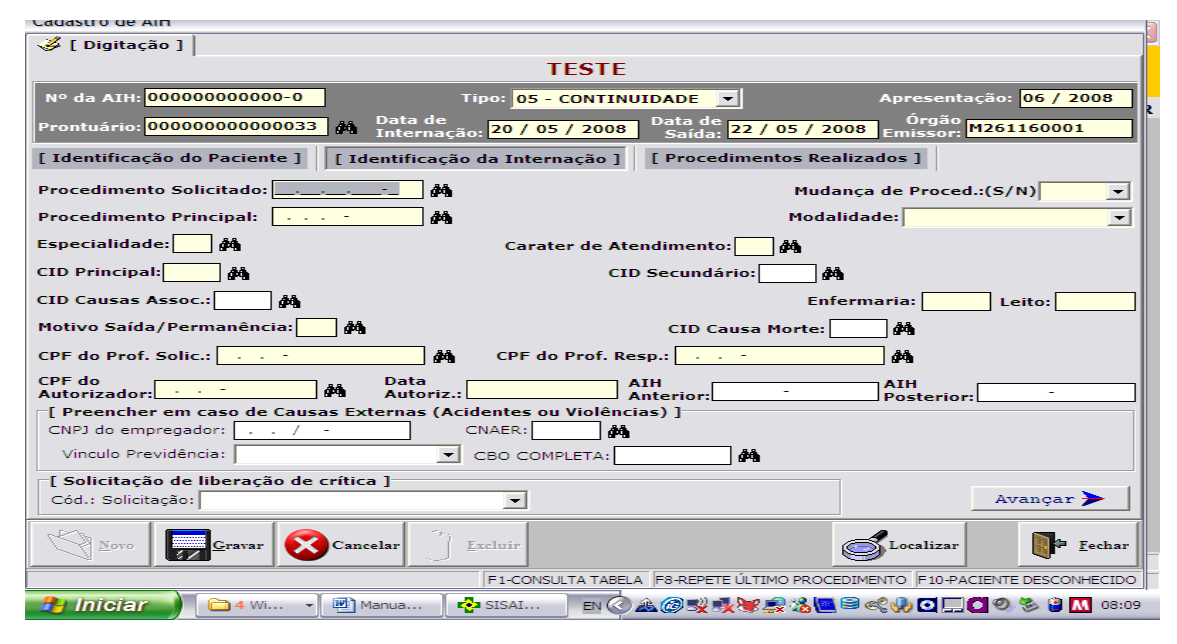

**MUDANÇA DE PROCED.(S/N)** – Preencher SIM se houver mudança de procedimento, em relação ao procedimento solicitado e autorizado anteriormente. E NÃO se o procedimento for o mesmo. A mudança de procedimento deve ser autorizada em laudo próprio e deve ser anexado ao prontuário do paciente. Quando o procedimento for de cirurgia múltipla, politraumatizado, procedimentos seqüenciais ou tratamento de afecções associadas ao HIV/AIDS não será permitida a mudança de procedimento.

**PROCEDIMENTO PRINCIPAL** – Este campo possui *default*, ou seja, o código preenchido no campo procedimento realizado se repetirá automaticamente, mas há possibilidade de alteração. Quando houver mudança em relação ao procedimento autorizado inicialmente, deve ser informado SIM no campo mudança de procedimento. Neste caso, no campo Procedimento Principal deve ser informado o código do novo procedimento que foi realizado de fato. É obrigatório que esta mudança de procedimento seja autorizada pelo gestor, sob pena de rejeição da AIH.

**MODALIDADE** – Preencher a modalidade de atendimento do procedimento realizado, de acordo com a compatibilidade definida na tabela de procedimentos. Se Hospitalar, Hospital-Dia ou Internação Domiciliar. A modalidade hospital-dia para alguns procedimentos exige habilitação. Vide SIGTAP.

**ESPECIALIDADE** – Informar a especialidade do leito de acordo com o procedimento realizado. No SIGTAP está especificado qual a especialidade do leito é compatível com o procedimento. É obrigatório que este leito esteja cadastrado no CNES do estabelecimento e à disposição do SUS.

**CARÁTER DA INTERNAÇÃO** – Informar o caráter da internação de acordo com a informação do procedimento realizado (se eletivo, urgência, etc.). Existe tabela previamente definida por Portaria SAS N° 719, de 28/12/2007.

**CID PRINCIPAL** – Informar o CID 10 principal compatível com o procedimento realizado, registrado no laudo. Possível pesquisar.

**CID SECUNDÁRIO -** Informar o CID 10, secundário, compatível com o procedimento realizado, registrado no laudo. É possível pesquisar. Existem procedimentos que têm obrigatoriedade do registro do CID secundário e estão especificados no SIGTAP. Importante registrar o referido CID em todas as AIH. Nos casos de causas externas é obrigatório o preenchimento do CID secundário.

**CID CAUSAS ASSOCIADAS -** Informar o CID 10, causas associadas, compatível com o procedimento realizado, registrado no laudo. É possível pesquisar. Importante registrar o referido CID em todas as AIH.

**MOTIVO SAÍDA/PERMANÊNCIA** – Preencher com o código do motivo de saída do paciente. (Alta hospitalar). È possível pesquisar. Existe tabela previamente definida por Portaria SAS n.° 719, de 28/12/2007.

**CID CAUSA MORTE –** Se o motivo de saída for por óbito, obrigatório preencher o CID causa morte. É possível pesquisar.

**CPF DO PROFISSIONAL SOLICITANTE –** Preencher com o CPF do profissional que solicitou a internação do paciente.

**CPF DO PROFISSIONAL RESPONSÁVEL –** Preencher com o CPF do profissional responsável pela internação pode ser igual ao solicitante.

**CPF DO AUTORIZADOR –** Preencher com o CPF do profissional que autorizou a internação. Este CPF é diferente dos dois acima, exceto quando o autorizador for o Diretor Clínico de Hospital Público, e quando o estabelecimento for designado pelo gestor como órgão emissor de AIH.

**AIH ANTERIOR** - São definidos em Portarias específicas, os casos com necessidade de registro deste campo.

1-Em caso de alta da mãe e necessidade de continuidade de internação do recém nascido deverá ser aberta AIH para o recém nascido, devendo constar o número da AIH da mãe na AIH anterior.

2-Sempre que for realizado qualquer procedimento relacionado com Cirurgia Plástica Reparadora Pós Gastroplastia, deverá ser informado "AIH anterior", referente à cirurgia de Gastroplastia realizada.

#### AIH POSTERIOR

1- Em caso de alta da mãe e necessidade de continuidade de internação do recém nascido deverá ser aberta AIH para o recém nascido, devendo constar o número da AIH do recém nascido na AIH da mãe.

#### CAUSAS EXTERNAS (ACIDENTE OU VIOLÊNCIA)

Preencher com o CNPJ do empregador em caso de acidente de trabalho;

Preencher Vínculo Previdência: 1 – Autônomo 2 – Desempregado 3 – Aposentado 4 – Não segurado 5 – Empregado 6 – Empregador;

Preencher CNAER - Código Nacional de Atividade Econômica em casos de acidente de trabalho;

Preencher CBOR - Código Brasileiro de Ocupação Reduzido em caso de acidente de trabalho.

Preenchendo os dados acima, é obrigatório informar na aba Procedimentos Realizados o código do procedimento 08.02.02.002-0 – Notificação de Causas Externas e de Agravos.

**SOLICITAÇÃO DE LIBERAÇÃO DE CRÍTICA** – Preencher com o código do motivo da solicitação, conforme o caso:

- Tempo de Permanência: Os procedimentos rejeitados por motivo de permanência menor do que o definido na tabela de procedimentos, mas que houve alta precoce, o prestador poderá solicitar, ao gestor, liberação de critica informando no sistema.
- 2- Idade Menor e Maior: Os procedimentos rejeitados por motivo de idade maior ou menor que o definido na tabela de procedimentos, mas que de fato ocorreram em idade diferente, o prestador poderá solicitar, ao gestor, liberação de critica informando no sistema..
- Permanência e idade: Os procedimentos rejeitados por ambos os motivos, o prestador poderá solicitar, ao gestor, liberação de critica informando no sistema.
- 4. Quantidade máxima: Esta crítica só pode ser liberada se o procedimento estiver na lista de procedimentos que permitem esta liberação na AIH. Estes procedimentos podem ser conhecidos no SIGTAP no endereço: http://sigtap.datasus.gov.br (USUARIO: publico SENHA: publico tudo minúsculo e sem acento) Escolhendo no menu lateral o seguinte: Relatórios Procedimentos Consultar Escolher a opção COMPLETO no início da página e escolher em Atributos Complementares -selecionar Admite liberação de quantidade na AIH e clicar no final para exibir o relatório. Aí estarão todos os procedimentos para os quais é possível liberar a quantidade na AIH.
- Permanência, Idade e Quantidade O SIHD bloqueará automaticamente as AIH com solicitação de liberação de critica realizada no SISAIH01 para análise dos auditores/autorizadores (gestor), que podem confirmar ou não esta liberação.

| 🖉 SIGTAP - Sistema de Gerenciame                            | ento da Tabela de Procedimentos, | s, Medicamentos e OPM do SUS Microsoft Internet Explorer forneci                                                                                                    |
|-------------------------------------------------------------|----------------------------------|----------------------------------------------------------------------------------------------------|
| 🕒 🕞 👻 🖉 http://sigtap.datasus.g                             | jov.br/                          | Google                                                                                                    |
| Arquivo Editar Exibir Favoritos Fe<br>Google G-             | erramentas Ajuda<br>▼ Go ∲ @     | <ul> <li>Popups okay</li> <li>Check ▼ AutoLink ▼ PattoFill  Send to      <li>Send to </li> <li>Gettings </li> <li>Take Anti-Spy</li> <li>Horóscopo ▼ YI Mail ▼ Tradutor ▼ Respostas ▼ Entrar ▼      <li>Check PattoRes     <li>Check PattoRes</li> </li></li></li></ul> |
| 🚖 🕸 🔘 Conectando                                            |                                  | 🏠 🔻 🔝 🝸 🖶 Página 👻 🎯 Ferramentas 🗙 🎽                                                                                                    |
| Procedimento<br>Publicados<br>Procedimento<br>com Atributos | Competência                      |                                                                                                    |
| Simples<br>Sintético                                        | Grupo:                           | ▼                                                                                                    |
| Analítico<br>Completo                                       | Sub-Grupo:                       |                                                                                                    |
| Procedimento<br>com Descrição                               | Forma de Organização:<br>Código: |                                                                                                    |
| Histórico de<br>Procedimentos<br>Publicados                 | Nome:                            |                                                                                                    |
| SIA/SIH                                                     | Filtrar Exclusivamente:          |                                                                                                    |
| Para Publicação<br>Relacionamentos<br>Compatibilidades      | Modalidade:                      | Ambulatorial<br>Assistência Domiciliar<br>Hospital Dia                                                                                                    |
| Usuário                                                     | Filtrar Exclusivamente:          |                                                                                                    |
|                                                             | Instrumento de Registro:         | AlH (Proc. Especial)<br>AlH (Proc. Principal)<br>AlH (Proc. Secundário)                                                                                                    |
|                                                             | Atributos Complementares:        | Admite liberação de quantidade na AIH<br>Admite longa permanência<br>Admite permanência à maior                                                                                                    |
|                                                             | Tipo de Financiamento:           | ✓                                                                                                    |
| Aguardando http://sigtap.datasus.gov.br/                    |                                  | 📕 🔍 Intranet local 🔍 100% 👻 🛒                                                                                                    |
| 🛃 Iniciar 🛛 🗿 3 Microsoft                                   | 🔹 🧭 2 Internet E 🔹 🏼 🛃 SIGTA     | 'AP Deskt 📄 2 Windows E 🔹 🕎 2 Microsoft 🔹 🍫 SISAIH01 🛛 😰 🌻 🔇 🗷 🙆 14:27                                                                                                    |

# 4.3 PROCEDIMENTOS QUE EXIGEM DADOS COMPLEMENTARES

# 4.3.1 PROCEDIMENTOS DE PARTO

| Cadastro de AIH                                                                                                    |                    |
|----------------------------------------------------------------------------------------------------|--------------------|
| 🐇 [ Digitação ]                                                                                                    |                    |
|                                                                                                    |                    |
|                                                                                                    | Set 05 / 2009      |
|                                                                                                    | au. <u>0572000</u> |
| Prontuário: 00000000039403 🆓 Internação: 01 / 04 / 2008 Data de 02 / 04 / 2008 Orgao Orgao Orgao Prontuário: 02 / 04 / 2008 | 260000001          |
| [ Identificação do Paciente ] [ Identificação da Internação ] [ Procedimentos Realizados ]                                  |                    |
| Procedimento Solicitado 04.11.01.003-4 🏘 рарто секартало Mudança de Proced.a                                                | (S/N) NÃO 🔻        |
| Procedimento Princij Dados Complementares de Parto Modalidade: HOSPITAL                                                     | AR 🔻               |
| Especialidade: 03 🦸 Nº Pré Natal:                                                                                           |                    |
| CID Principal: E105 Quant. Nascidos Vivo(s): rio: #                                                                         |                    |
| CID Causas Assoc.: Quant. Nascidos Morto(s): Enfermaria: 2                                                                  | Leito: 33          |
| Alta:                                                                                                    |                    |
| Transferência:                                                                                                    |                    |
| CPF do Prof. Solic.: 0 37.294-20                                                                                            |                    |
| CPF do<br>Autorizador: 807.656.                                                                                             |                    |
| [ Preencher em cas                                                                                                    |                    |
| CNPJ do empregador:                                                                                                    |                    |
| Vinculo Previdência: CBO COMPLETA:                                                                                          |                    |
| [ Solicitação de liberação de crítica ]                                                                                     |                    |
| Cód.: Solicitação:                                                                                                    | Avançar ≽ 👘        |

**NÚMERO SISPRENATAL** - Preencher com o número do SISPRENATAL, o preenchimento não é obrigatório. O município que aderir ao programa SISPRENATAL receberá um incentivo. Se preencher o número do SISPRENATAL, informar na aba Procedimentos Realizados o código do procedimento – 080101003-9 Incentivo ao Parto – PHPN (componente I).

QUANTIDADE DE NASCIDOS VIVO(S) - Preencher com a quantidade de crianças nascidas vivas.

**QUANTIDADE DE NASCIDOS MORTO(S)** - Preencher com a quantidade de crianças nascidas mortas (óbito fetal). Não existe motivo de saída para o preenchimento deste campo, de forma que o número informado neste campo não será repetido em nenhum outro campo. Se ao nascer já estava morto, não tem alta, transferência ou saída por óbito.

ALTA - Preencher com a quantidade de crianças nascidas vivas.

**TRANSFERÊNCIA** - Preencher com a quantidade de crianças nascidas vivas que foram transferidas para outro estabelecimento de saúde.

**SAÍDA POR ÓBITO** - Preencher com a quantidade de crianças que nasceram vivas e morreram após o parto. Não colocar nenhum dado referente a crianças que já nasceram mortas.

| 📀 SISAIH01 - Pro | ograma de Apoio a Entrada de Dados das Autorizações de Internações Hospitalares - AlH                                                                                                    | ×  |
|------------------|----------------------------------------------------------------------------------------------------|----|
| Sat              | úde                                                                                                    |    |
| Minist           | stério da Saúde                                                                                                    |    |
| CADASTRO PRO     | ODUCÃO DROCESSAMENTO RELATÓRIOS CONSULTA MANUTENCÃO AJUDA REI <u>N</u> ICIAR SI                                                                                                    | IR |
|                  |                                                                                                    |    |
|                  |                                                                                                    |    |
|                  | PROCAPE                                                                                                    |    |
|                  | Nº da AIH: 260810071191-0 Tipo: 01 - INICIAL  Apresentação: 08 / 2008                                                                                                    |    |
|                  | Prontuário: 000000000000222 🍂 Internação: 01 / 07 / 2008 Dátá de 03 / 07 / 2008 Emissor: E260000001                                                                                                    |    |
|                  | [ Identificação Dados Complementares de Laqueadura                                                                                                    |    |
|                  | Procedimento S                                                                                                    |    |
|                  | Procedimento P Quantidade de filhos:                                                                                                    |    |
|                  | Espec. do leito: CID: 🧰                                                                                                    |    |
|                  | CID Principal: B Grau de Instrução:                                                                                                    |    |
|                  | CID Causas Ass Método Contraceptivo I:                                                                                                    |    |
|                  | Notice State of Arman Método Contracentivo 2:                                                                                                    |    |
|                  | The state of the state of the s |    |
|                  | CPF do Prot. So destatad de alto risco (s) (s)                                                                                                    |    |
|                  | Autorizador:                                                                                                    |    |
|                  | [Preencher er                                                                                                    |    |
|                  |                                                                                                    |    |
|                  |                                                                                                    |    |
|                  | Cód.: Solicitação: Avançar >                                                                                                    |    |
|                  | Novo Eravar Cancelar Excluír                                                                                                    |    |
|                  | F1-CONSULTA TABELA F8-REPETE ÚLTIMO PROCEDIMENTO F10-PACIENTE DESCONHECIDO                                                                                                    |    |
|                  |                                                                                                    |    |
| USUARIO: ADMIN   | 3983730 - PROCAPE E260000001 PUBLICO                                                                                                    |    |
| 🤧 Iniciar        | 📴 5 Micros 🕞 4 Intern 🛃 SIGTAP D 💼 2 Windo 🕎 2 Micros 🗞 SISAIH01 🦉 imagem 😰 🗳 📢 🖼 🙆 18:                                                                                                    | 33 |

#### **4.3.2 PROCEDIMENTO DE LAQUEADURA**

**QUANTIDADE DE FILHOS** – Informar a quantidade de filhos tidos. Devem ser no mínimo dois filhos, de acordo com a portaria SAS/MS N 048 de 11/02/1999.

**CID** – Informar o CID Z30.2 - Esterilização, da Classificação Estatística Internacional de Doenças e Problemas Relacionados à Saúde – Cid 10.

GRAU DE INSTRUÇÃO – Informar o grau de instrução da mãe. Sendo possível pesquisar.

**MÉTODO CONTRACEPTIVO 1** – Informar o método utilizado. Obrigatório apenas o preenchimento de um tipo. Possível pesquisar.

MÉTODO CONTRACEPTIVO 2 - Informar o método utilizado, se houver. Possível pesquisar.

GESTAÇÃO DE ALTO RISCO – Informar SIM ou NÃO.

#### 5. PROCEDIMENTOS REALIZADOS

| Cadastro de Ain                                                                                                    |                                       |              |                      |                       |                                         |  |  |  |  |
|----------------------------------------------------------------------------------------------------|---------------------------------------|--------------|----------------------|-----------------------|-----------------------------------------|--|--|--|--|
| 🎸 [ Digitação ]                                                                                                    |                                       |              |                      |                       |                                         |  |  |  |  |
| TESTE                                                                                                    |                                       |              |                      |                       |                                         |  |  |  |  |
| Nº da AIH: 000000000000-0                                                                                          | Тіро                                  | 05 - CON     |                      | - Apr                 | esentação: <mark>06 / 2008</mark>       |  |  |  |  |
| Prontuário: 00000000000033                                                                                         | Data de<br>Internação: <mark>2</mark> | 0 / 05 / 20  | 08 Data de<br>Saída: | 22 / 05 / 2008 Em     | Órgão<br>issor: <mark>M261160001</mark> |  |  |  |  |
| [ Identificação do Paciente ] [ Identificação da Internação ] [ Procedimentos Realizados ]                         |                                       |              |                      |                       |                                         |  |  |  |  |
| Procedimento: #                                                                                                    |                                       |              |                      |                       |                                         |  |  |  |  |
| CPF:                                                                                                    | сво:                                  | <i>d</i> A   |                      |                       |                                         |  |  |  |  |
| CNES:                                                                                                    | CNPJ:                                 | _/           | . #                  |                       |                                         |  |  |  |  |
| Apurar valor para:<br>Tipo Doc.: CNES PROPRIO                                                                      | Documento:                            |              |                      | 🛱 Inserir Linha       | X Cancelar Inclusão                     |  |  |  |  |
| Linha Procedimento Qtd                                                                                             | CPF                                   | CBO          | CNES                 | СNРЈ                  | APURAR VALOR PARA                       |  |  |  |  |
| • · · · -                                                                                                    |                                       |              | -                    | / -                   |                                         |  |  |  |  |
|                                                                                                    |                                       |              |                      |                       |                                         |  |  |  |  |
| Para apagar a linha, basta selecioná-la e pressionar a tecla "delete" Para Alterar a Linha, clique 2 vezes na grid |                                       |              |                      |                       |                                         |  |  |  |  |
| Novo <b>Gravar</b>                                                                                                 | Cancelar Exclu                        | uir          |                      |                       | calizar Fechar                          |  |  |  |  |
|                                                                                                    | F                                     | 1-CONSULTA T | ABELA F8-REPET       | E ÚLTIMO PROCEDIMENTO | F 10-PACIENTE DESCONHECIDO              |  |  |  |  |
| 🔒 Iniciar 📄 🗀 4 Windows Ex                                                                                         | olorer 👻 🖭 Manual                     | Operacional  | SISAIH0              | 1 EN 🕐                | 루 🔕 😂 🅠 🛄 🚺 🧯 08:34                     |  |  |  |  |

**PROCEDIMENTO** – Este campo será automaticamente preenchido com o código do procedimento que foi informado no Procedimento Principal da aba Identificação da Internação, exceto nos casos dos procedimentos de cirurgia múltipla, seqüenciais, politraumatizado e tratamentos das afecções associadas a HIV/AIDS. Nestes casos não haverá repetição do procedimento.

Os procedimentos de cirurgias múltiplas, politraumatizado, procedimentos seqüenciais ou tratamento de afecções associadas ao HIV/AIDS e ações relacionadas à doação de órgãos (procedimentos principais com valor zero), só serão informados na tela de IDENTIFICAÇÃO DA INTERNAÇÃO, procedimento solicitado e principal. No entanto, os procedimentos efetivamente realizados, que também são principais e compatíveis com cada procedimento solicitado deverão seguir uma ordem de registro: procedimentos principais, especiais e secundários.

Os procedimentos devem ser digitados em ordem decrescente de complexidade e valor do SIH. É permitido o registro de até 05 procedimentos realizados. A ordem de digitação dos procedimentos realizados deve obedecer à seguinte seqüência: Procedimento principal realizado de maior complexidade e valor e a seguir os procedimentos compatíveis a ele quanto às Órteses, Próteses e Materiais Especiais. Encerrada a digitação dos procedimentos especiais OPM compatíveis com o primeiro procedimentos realizado, deve ser digitado o segundo procedimento principal realizado, seguido de seus procedimentos de OPM compatíveis e assim por diante, até o quinto procedimento.

O Procedimento Principal exige autorização que é o próprio número da AIH – Autorização de Internação Hospitalar.

O Procedimento Especial exige autorização em laudo próprio, mas está inserido em uma Internação já autorizada, não gera número de AIH.

Os Procedimentos Secundários não exigem autorização, são mais simples, de rotina e de menor complexidade, mas também devem ser lançados na AIH. Estes procedimentos não têm valor e alguns têm pontos para rateio do valor do SP.

**QUANTIDADE** – Informar a quantidade daquele procedimento realizado, exceto nos casos dos procedimentos que tem descrição "por dia", neste caso, a quantidade a ser informada será a quantidade de dia de internação do paciente. Neste último caso, esta quantidade tem que ser compatível com o período entre a data de internação e a de saída do paciente. No caso dos procedimentos principais com média de permanência, a quantidade informada será sempre um, exceto para aqueles procedimentos que o atributo quantidade máxima no SIGTAP já contenha uma quantidade maior que um. Na AIH de cirurgia múltipla, politraumatizado, procedimentos seqüenciais ou tratamento de afecções associadas ao HIV/AIDS e ações relacionadas à doação de órgãos, os procedimentos poderão ser repetidos em quantidade menor ou igual a quantidade máxima definida no SIGTAP.

#### EXECUTANTE

**CPF** – Informar o número do profissional de nível superior, devidamente cadastrado no CNES, que realizou o procedimento.

**CBO** - Informar o código de ocupação do profissional de nível superior, devidamente cadastrado no CNES, com carga horária hospitalar à disposição do SUS, que realizou o procedimento.

**CNES** – Informar o código do CNES do estabelecimento que realizou o procedimento, próprio ou terceiro. Caso tenha sido realizado por um terceiro deve estar inserido no cadastro do hospital e identificado como

26

terceiro com atendimento hospitalar SUS. O hospital público pode informar o CNES do terceiro, mas não pode ceder crédito.

CNPJ – Informar o número do Cadastro Nacional de Pessoa Jurídica. Haverá rejeição se o fornecedor não tiver cadastro na ANVISA. Mais adiante neste Manual será detalhada a forma de registro entre compatibilidade, o campo executante e o CNES

**APURAR VALORES PARA** Este campo tem por finalidade informar o destino dos valores brutos de produção, em conformidade com o contrato/convênio estabelecido entre o gestor e o prestador. Para que os valores sejam apurados totalmente para o hospital deve ser informado o CNES próprio.

**TIPO DE DOCUMENTO** – Selecionar o tipo do documento indicado para o procedimento conforme cada caso. As opções possíveis no SISAIHO1 são: CNES próprio, CNPJ, CPF profissional e CNES terceiro. **DOCUMENTO** – Neste campo deve ser informado o número do documento selecionado, se CNES próprio, CNPJ, CPF profissional e CNES terceiro.

#### 6. COMPATIBILIDADE ENTRE O CAMPO EXECUTANTE E O CNES

| EXECUTANTE                                          | CNES                                       |
|-----------------------------------------------------|--------------------------------------------|
| CPF + CBO + CNES DO HOSPITAL PREENCHIDO             | O CBO DO PROFISSIONAL DEVE ESTAR           |
|                                                     | CADASTRADO NO CNES DO HOSPITAL COM VÍNCULO |
|                                                     | E COM CARGA HORÁRIA SEMANAL HOSPITALAR SUS |
| CPF + CBO + CNES EM BRANCO (NÃO PREENCHIDO O CAMPO) | O CBO DO PROFISSIONAL DEVE ESTAR           |
|                                                     | CADASTRADO NO CNES DO HOSPITAL COMO        |
|                                                     | AUTÔNOMO E COM CARGA HORÁRIA SEMANAL       |
|                                                     | HOSPITALAR SUS                             |
| CPF + CBO + CNES DIFERENTE DO HOSPITAL              | O CBO DO PROFISSIONAL DEVE ESTAR           |
|                                                     | CADASTRADO NO CNES DO TERCEIRO INFORMADO,  |
|                                                     | NÃO IMPORTANTO O VÍNCULO, MAS COM CARGA    |
|                                                     | HORÁRIA SEMANAL HOSPITALAR SUS             |

#### 7.REGRA PARA CPF, CBO, CNES E CNPJ DO EXECUTANTE X GRUPOS DE PROCEDIMENTOS

| Grupo                                         | CPF/CBO/CNES/CNPJ                                                                                                    |
|-----------------------------------------------|----------------------------------------------------------------------------------------------------|
| 01 – Acões de Promocão e Prevencão de Saude   | Não existem procedimentos com modalidade hospitalar neste grupo                                                                                                    |
| 02 – Procedimentos com Finalidade Diagnóstica | <ul> <li>a) Procedimento com Instrumento de Registro AlH Principal : Exige CPF + CBO;</li> <li>b) Procedimento com Instrumento de Registro AlH Especial: <ul> <li>com valor do SP : Exige CPF + CBO;</li> <li>c) Procedimento com Instrumento de Registro AlH Secundário com pontos:</li> <li>Exige CPF + CBO</li> </ul> </li> </ul> |
|                                               | d) Demais Procedimentos: CNES                                                                                                    |
| 03 – Procedimentos Clínicos                   | Procedimento com Instrumento de Registro AIH Principal: Exige CPF + CBO;<br>b) Procedimento com Instrumento de Registro AIH Especial :Exige CPF + CBO;                                                                                                    |
|                                               | <ul> <li>c) Procedimento com Instrumento de Registro Secundário na AIH:</li> <li>- Com Pontos – Exige CPF + CBO.</li> </ul>                                                                                                    |
|                                               | - 0301010048 – Exige CPF + CBO;                                                                                                    |
|                                               | - 0301010170 - Exige CPF + CBO                                                                                                    |
|                                               | - Demais Procedimentos: Facultativo CPF + CBO                                                                                                    |

| 04 – Procedimentos Cirúrgicos                  | Procedimento com Instrumento de Registro AIH Principal: Exige CPF +<br>CBO em todos;<br>Procedimento com Instrumento de Registro AIH Especial: - Exige CPF +<br>CBO;<br>Procedimento com Instrumento de Registro AIH Secundário:<br>Com pontos : Exige CPF + CBO                                                                                |
|------------------------------------------------|----------------------------------------------------------------------------------------------------|
|                                                | Demais Procedimentos : Facultativo CPF + CBO                                                                                                    |
| 05 – Transplantes de Órgãos, Tecidos e Células | <ul> <li>a) Procedimento com Instrumento de Registro AIH Principal : Exige CPF + CBO</li> <li>b) Procedimento com Instrumento de Registro AIH Especial: Exige CPF e CBO;</li> <li>c) Procedimento com Instrumento de Registro AIH Secundário: <ul> <li>Com pontos : Exige CPF + CBO;</li> </ul> </li> <li>Demais Procedimentos :CNES</li> </ul> |
| 06 - Medicamentos                              | - CNES                                                                                                    |
| 07 – Orteses Próteses e Materiais Especiais    | - CNPJ do Fornecedor                                                                                                    |
| 08 – Ações Complementares da Atenção a Saúde   | <ul> <li>Exigir CPF + CBO e CNES apenas para o procedimento – 0802020011 –<br/>Monitoramento de circulação extra-corpórea.</li> <li>Demais Procedimentos: CNES</li> </ul>                                                                                                    |

# 8. REGRA PARA APURAR VALORES

|                          |              |                           | CPF | СВО | CNES / CNPJ   | APURAR VALOR<br>PARA |
|--------------------------|--------------|---------------------------|-----|-----|---------------|----------------------|
| ÉDITO                    | ОРМ          | OPM                       | -   | -   | CNPJ DO FORN. | CNPJ DO FORN.        |
| COM DESVINCULAÇÃO DE CRÉ | PROFISSIONAL | PROFISSIONAL<br>AUTONOMO  | CPF | СВО | -             | CPF                  |
|                          | TERCEIROS    | COOPERATIVA               | CPF | СВО | CNES COOP.    | CNES COOP.           |
|                          |              | LABORATORIO<br>S e OUTROS | -   | -   | CNES DO TERC. | CNES DO TERC.        |
|                          |              | NUTRIÇÃO<br>COM CNES      | CPF | СВО | CNES          | CNES                 |
|                          | NUTRIÇAO     | NUTRIÇÃO<br>COM CNPJ      | -   | -   | CNPJ          | CNPJ                 |

|                           |              |                                      |     | CPF | СВО |               | CNES / CNPJ                 | APURAR VALOR<br>PARA                                                      |
|---------------------------|--------------|--------------------------------------|-----|-----|-----|---------------|-----------------------------|---------------------------------------------------------------------------|
| ÉDITO                     | OPM          | ОРМ                                  |     | -   | -   |               | CNPJ DO<br>FORN.            | CNES DO<br>HOSPITAL                                                       |
|                           | OF W         | OPM HOSP.<br>FORNECEDOR              |     | -   | -   |               | CNPJ HOSP OL<br>CNPJ MANTEN | CNES DO<br>HOSPITAL                                                       |
| DE CRI                    | BROEISSIONAL | PROFISSIONAL<br>DO HOSPITAL          |     | CPF | сво |               | CNES HOSP                   | CNES DO<br>HOSPITAL                                                       |
| ÇÃO I                     | FROMSSIONAL  | PROFISSIONAL<br>AUTONOMO             |     | CPF | СВО |               | -                           | CNES DO<br>HOSPITAL                                                       |
| SEM DESVINCULA            | TERCEIROS    | COOPERATIVA                          |     | CPF | СВО |               | CNES COOP.                  | CNES DO<br>HOSPITAL                                                       |
|                           | TERCEIROS    | LABORATORIO<br>S e OUTROS            |     |     |     |               | CNES DO<br>TERC.            | CNES DO<br>HOSPITAL                                                       |
|                           |              | NUTRIÇÃO<br>COM CNES                 | CPF |     | сво |               | CNES                        | CNES DO<br>HOSPITAL                                                       |
|                           | NOTKIÇAO     | NUTRIÇÃO<br>COM CNPJ                 |     | -   | -   |               | CNPJ                        | CNES DO<br>HOSPITAL                                                       |
|                           |              |                                      |     | CPF | сво |               | CNES / CNPJ                 | APURAR VALOR<br>PARA                                                      |
| SEM GERAÇÃO DE<br>CRÉDITO | ОРМ          | PROJETO<br>SUPORTE INTO<br>(2273276) |     | -   | -   | CNPJ DO FORN. |                             | CNES DO INTO<br>(2273276)                                                 |
|                           | PROFISSIONA  | PROFISSION/<br>DO INTO<br>(2273276)  | AL  | CPF | СВО | с             | NES DO INTO<br>(2273276)    | CNES DO INTO<br>(2273276)<br>Obs: O valor de<br>SH vai para o<br>hospital |

#### 8. DADOS COMPLEMENTARES

Para os procedimentos que exigem dados complementares, o sistema abrirá uma janela obrigando o preenchimento de campos relacionados a esses procedimentos, conforme telas abaixo:

**8.1 PROCEDIMENTOS CIRURGICOS (GRUPO 04) - EQUIPE CIRÚRGICA** - Quando digitados estes procedimentos, será aberta uma tela para preenchimento da composição da equipe, com dados do CPF, CBO, CNES e Apurar valor (tipo de documento e número).

Esta tela também será aberta para os procedimentos do grupo 05 conforme regra abaixo: Subgrupo 03 – Forma de organização -02 (todos os procedimentos). Forma de organização -03 (exceto o de código 05.03.03.001-5). Subgrupo 05 - Forma de organização – 01 (somente os de códigos: 05.05.01.009-7, 05.05.01.010-0, 05.05.01.011-9, 05.05.01012-7). Forma de organização – 02 (todos os procedimentos exceto os de códigos: 05.05.02.001-7, 05.05.02.002-5, 05.5.02.003-3)

| Manual SISAIHO | )1 beta (2) - <i>I</i> | Nicrosoft Word                          |                                              |                                   |                              |                                   |                                                                                                    |
|----------------|------------------------|-----------------------------------------|----------------------------------------------|-----------------------------------|------------------------------|-----------------------------------|----------------------------------------------------------------------------------------------------|
| Editar         | E⊻ibir <u>I</u> nserir | Eormatar Ferramentas Ta                 | a <u>b</u> ela <u>J</u> anela Aj <u>u</u> da |                                   |                              | Digite uma pergu                  | nta 🔹 🗙                                                                                                    |
| i 🖬 I 🖂 🕰 I 🛷  | 🍼   🔊 🔹                | 🚆 i 🐴 Normal                            | <ul> <li>Times New Roman</li> </ul>          | • 12 • N I S                      |                              | •  目 := 律 律  田 •                  | 🕸 - 🗛 - 💂                                                                                                    |
| L 3            | 2 1                    |                                         | 1 4 1 1 5 1 1 6 1 1 7 1                      | 1 * 8 * 1 * 9 * 1 * 10 * 1 * 11 * | 1 - 12 - 1 - 13 - 1 - 14 - 1 | · 🎝 · · · · 16 · · · · 17 · · · · | ~                                                                                                    |
| 3              | Cadantro d             | ~ ~ ~ ~ ~ ~ ~ ~ ~ ~ ~ ~ ~ ~ ~ ~ ~ ~ ~ ~ | 1 10 11 1                                    | 00                                |                              |                                   |                                                                                                    |
| 2              |                        | Cadastro da Equipe                      |                                              |                                   |                              |                                   |                                                                                                    |
| а.<br>1        |                        | Informe a quantidade:                   | J01                                          |                                   |                              |                                   |                                                                                                    |
|                | No da oz               | [ CIRURGIAO ]                           | CRO: 223110 #                                |                                   | CNER: 5459753                |                                   |                                                                                                    |
| 7              | Nº UA AI               | Apurar Valor Tipo Dor                   |                                              | Documenter                        | CI423.  0403700              |                                   |                                                                                                    |
| <b>4</b>       | Prontuari              | para->                                  | CPF PROF.                                    | bocumento.                        |                              | 6001                              |                                                                                                    |
|                | [ Identifi             |                                         | CNES PROPRIO<br>CNES TERC.                   |                                   |                              | -                                 |                                                                                                    |
| 1              | Procedime              | Apurar Valor Tipo Do                    |                                              | Documento:                        |                              | -                                 |                                                                                                    |
| 9              | Quantic                | [ 2º AUXILIAR ]                         |                                              |                                   |                              |                                   |                                                                                                    |
|                | Executan               | CPF:                                    | сво: 🚧                                       |                                   | CNES:                        | O GERAL                           |                                                                                                    |
| 1              |                        | Apurar Valor Tipo Do                    | c.: 🗸                                        | Documento:                        |                              | O GENAL,                          |                                                                                                    |
|                | Apurary                | [ 3º AUXILIAR ]                         |                                              |                                   | -                            |                                   |                                                                                                    |
|                | Tipo                   | CPF:                                    | сво: и                                       |                                   | CNES:                        | ocedimento                        |                                                                                                    |
|                | Linha                  | para-> Tipo Doc                         | •••                                          | Documento:                        |                              | OR PARA                           | _                                                                                                    |
| <u>R</u>       |                        | [ 4º AUXILIAR ]                         | CR0. 44                                      |                                   | CNER:                        | 6487                              |                                                                                                    |
|                |                        | Apurar Valor Tipo Do                    |                                              | December 1                        | CI4E3. J                     |                                   |                                                                                                    |
| <u>~</u>       |                        | para->                                  | ·                                            | Documento:                        |                              |                                   |                                                                                                    |
| R              |                        | CPF:                                    | сво: 🚧                                       |                                   | CNES:                        |                                   |                                                                                                    |
|                |                        | Apurar Valor Tipo Do                    | c.:                                          | Documento:                        |                              |                                   |                                                                                                    |
| N -            |                        | puru >                                  |                                              |                                   |                              |                                   |                                                                                                    |
| ×              | Para apa               | Confirmar                               |                                              |                                   |                              | echar ezes na grid                |                                                                                                    |
| -              |                        | Gravar                                  | Cancelar                                     | Faclation                         | Localiz                      | The Fachar                        | *                                                                                                    |
| 2              |                        |                                         |                                              | And the second                    | S month                      | n Mi. Vecum                       | 0                                                                                                    |
|                |                        |                                         |                                              |                                   | F1-CONSULTA TABEL            | A F8-CONSULTA REGRA               | *                                                                                                    |
| Pág 14 Seção 1 | 14/23                  | Em 2,4 cm Lin 1 Col 1                   | GRA ALT EST SE PO                            | ortuguês ( 🕼                      |                              |                                   |                                                                                                    |
| 🛃 Iniciar      | O Caixa de e           | ntrad 💿 3 Internet Ex                   | C:\MANUAL SIS                                | 💠 SISAIH01                        | Manual SISAIH0               | Documento1 - M                    | <ul> <li>Initial</li> <li>Initial</li></ul> |

A informação do CPF, CBO é obrigatória. O CNES é facultativo podendo ser do próprio hospital, quando o profissional faz parte do quadro de funcionários, ou o CNES pode pertencer a outro estabelecimento, ex: COOPERATIVA que deve estar vinculada ao cadastro do hospital.

Esta tela só aparecerá a informação do anestesista quando o procedimento realizado estiver na tabela de procedimentos SIGTAP com a informação "inclui anestesia", caso contrário, a informação da anestesia será a parte.

Apurar Valor – Preenchimento obrigatório. Este campo permite a cessão de crédito para pessoa física (CPF) ou jurídica (CNES). Os hospitais de esfera pública não podem ceder crédito, devendo este campo, estar sempre preenchido com o CNES do próprio hospital.

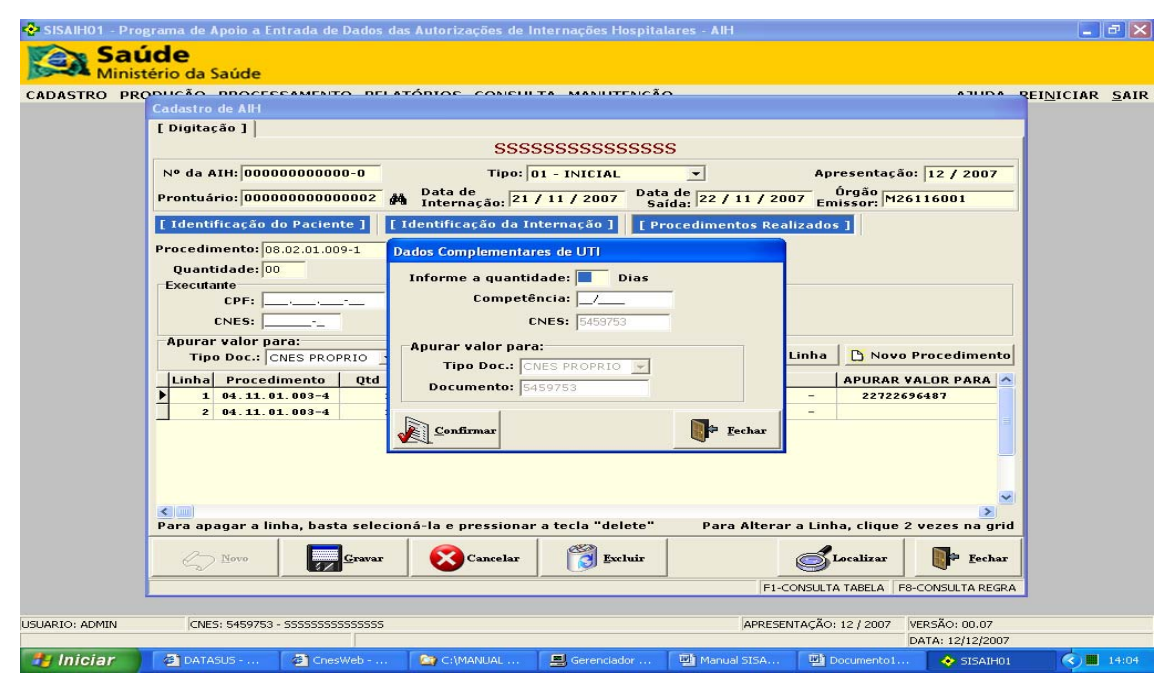

8.2 PROCEDIMENTOS DE DIÁRIAS DE UTI

Informar a quantidade de diárias para cada competência. No máximo 31 para um mês.

Para informar a quantidade de diárias em mais de uma competência, digita-se o mesmo código quantas vezes se fizer necessário. A cada código informado nova janela será aberta para complementar os dados. **CNES** – Será obrigatório informar o CNES do próprio hospital.

**APURAR VALORES PARA**: Esta tela deve ser preenchida com o CNES do próprio estabelecimento, automaticamente pelo sistema.

| 🚱 SISAIH01 - Pro | grama de Apoio a Entrada de Da | dos das Autorizações de | Internações Hospitala | res - AIH      |                                | _ = ×          |
|------------------|--------------------------------|-------------------------|-----------------------|----------------|--------------------------------|----------------|
| Sat              | ide                            |                         |                       |                |                                |                |
|                  | tério da Saúde                 | DELATÓDIOS CONSU        |                       |                | A 71 / 10 A                    |                |
| CADASTRO PR      | Cadastro de AIH                |                         |                       |                |                                | EINICIAK SAIK  |
|                  | [ Digitação ]                  |                         |                       |                |                                |                |
|                  |                                | SSS                     | SSSSSSSSSSSSS         |                |                                |                |
|                  | Nº da AIH: 0000000000000       | Tipo:                   | 01 - INICIAL          | •              | Apresentação: 12 / 2007        |                |
|                  | Prontuário: 0000000000000      | Dados Complementares    | de Material           |                | Órgão<br>Emissor: M26116001    |                |
|                  | [ Identificação do Paciente    | Informe a quar          | tidade: 00            |                | dos]                           |                |
|                  | Procedimento: 07.02.04.041-0   | CNPJ do Forn            | ecedor:/_             |                |                                |                |
|                  | Quantidade:                    | Nº Nota                 | Fiscal:               |                |                                |                |
|                  | Executante                     |                         | Lote:                 |                |                                |                |
|                  | CNES:                          |                         |                       |                |                                |                |
|                  | Apurar valor para:             | Nº di                   | e Serie:              |                |                                |                |
|                  | Tipo Doc.: CNES PROPRI         | CNPJ do Fab             | ricante:  /_          | :              | ia 🛛 🖸 Novo Procedimento       |                |
|                  | Linha Procedimento             | Registro Produto na A   | INVISA:               |                | APURAR VALOR PARA              |                |
|                  | 1 04.11.01.003-4               | Apurar valor para:      |                       |                | 22722696487                    |                |
|                  | 2 04.11.01.003-4               | Tipo Doc.:              | •                     |                |                                |                |
|                  |                                | Documento:              |                       |                |                                |                |
|                  |                                |                         |                       |                | -                              |                |
|                  |                                | Confirmar               |                       | Fechar         |                                |                |
|                  |                                |                         |                       |                | >                              |                |
|                  | Para apagar a linha, basta se  | elecioná-la e pressiona | r a tecla "delete"    | Para Alterar a | Linha, clique 2 vezes na gric  | <u> </u>       |
|                  | S Novo                         | war 🐼 Cancelar          | Excluir               | C              | Localizar                      |                |
|                  |                                |                         |                       | F1-CON         | SULTA TABELA F8-CONSULTA REGRA | 4              |
|                  |                                |                         |                       |                |                                |                |
| USUARIO: ADMIN   | CNES: 5459753 - 5555555555555  | 555                     |                       | APRESENTA      | ÇÃO: 12 / 2007 VERSÃO: 00.07   |                |
|                  |                                |                         |                       |                | DATA: 12/12/2007               |                |
| iniciar          | Manual SISAIHUI bet 🤖          | C:\Datasus\SISAIH01     | Caixà de entrada - Mi | SISAIH01       |                                | C) 🖼 🔟 🖼 15:52 |

#### 8.3 PROCEDIMENTOS DO GRUPO 07 -ÓRTESES, PRÓTESES E MATERIAS ESPECIAIS - OPM

Informar a quantidade de OPM utilizada em cada procedimento. As OPM devem ser informados nas linhas imediatamente abaixo a do procedimento realizado (AIH Principal), ou seja, em seqüência. Só registrar o segundo procedimento realizado quando encerrar as OPM do primeiro procedimento e assim por diante, até o quinto e último procedimento possível de ser informado na AIH.

**CNPJ DO FORNECEDOR** – Informar o número do CNPJ do fornecedor de OPM devidamente cadastrado na ANVISA. Informação obrigatória. Quando a AIH for processada no SIHD, será rejeitada caso o fornecedor não seja cadastrado na ANVISA.

**NÚMERO DA NOTA FISCAL** – Informar o número da nota fiscal onde consta a informação da compra da OPM. Informação obrigatória.

**LOTE E Nº DE SÉRIE** – Informar o número do lote e da série de fabricação da OPM utilizada com objetivo de possibilitar a "rastreabilidade" dos produtos utilizados no procedimento no caso de defeitos de fabricação que provoquem problemas ou reações indesejáveis nos pacientes.

CNPJ DO FABRICANTE – Informar o CNPJ do fabricante do produto.

REGISTRO DO PRODUTO NA ANVISA – Informar o número do registro do produto na ANVISA

**APURAR VALORES PARA**: Este campo tem por finalidade informar o destino dos valores brutos de produção, em conformidade com o contrato/convênio estabelecido entre o gestor e o prestador. Se no contrato não foi estabelecido a desvinculação de crédito para pessoa jurídica, neste caso, o fornecedor de OPM, o prestador deverá informar o CNES do próprio estabelecimento.

**TIPO DE DOCUMENTO.** – Informar o CNES do próprio hospital ou se desejar crédito informar o CNPJ do fornecedor.

**DOCUMENTO** – Informar o número do código do CNES do próprio hospital ou o CNPJ do fornecedor conforme opção anterior.

| 😵 SISAIH01 - Pro | grama de Apoio a Entrada de Dados das Autorizações de Internações Hospitalares - AIH                                                                                                    | _ ð 🗙          |
|------------------|----------------------------------------------------------------------------------------------------|----------------|
| Sat              | íde                                                                                                    |                |
| CADASTRO PRO     | Codestro de AHI       Codestro de AHI         [ Digiteção - DIGECE ANGAIZO - DELATÓDIOC - CONCLETA - MANUERCIÇÃO       ANDA - E         Cadastro de AHI       [ Digiteção ]       AAAAAAAAAAAAAAAAAAAAAAAAAAAAAAAAAAAA | REINICIAR SAIR |
| USUARIO: ADMIN   | CNES: 3293386 - AAAAAAAAAAAAAAAAAAAAAAAAAAAAAAAAAAA                                                                                                    |                |
|                  | DATA: 18/12/2007                                                                                                    |                |
| - Iniciar        | 🔘 4 Microsoft O 🔹 🧰 2 Windows E 🔹 🖉 2 Internet Ex 🔹 🐟 SISATH01 🛛 🛛 2 Microsoft O 👻 🖾 SIGTAP/SUS - S                                                                                                    | 🖂 🔘 🥝 12:36    |

#### 8.3 PROCEDIMENTOS COM INCENTIVO AO REGISTRO CIVIL

O código do procedimento - Incentivo Registro Civil, desde que autorizado pelo gestor, pode ser informado de acordo com o número de recém nascidos vivos.

Os dados complementares de registro civil (1º filho, 2º filho....) devem ser conforme a informação que foi colocada em Dados Complementares do Parto (quantidade de nascidos vivos).

Após a digitação dos procedimentos é possível fazer a pesquisa dos registros digitados, clicando em LOCALIZAR, em SEGUIDA pesquisar.

Na pesquisa é possível alterar os dados já registrados.

# 9. AIH - REAPRESENTAÇÃO

### 9.1 OPÇÕES PARA REAPRESENTAÇÃO DAS AIH

As AIH que já foram digitadas e apresentadas ao gestor e que foram bloqueadas ou rejeitadas podem ser corrigidas para reapresentação. Uma vez que as AIH já foram digitadas em competências anteriores podem ser localizadas para as devidas correções conforme opções disponíveis na tela abaixo.

| SISAIHO1 - Pro | grama de Apoio a E<br><b>Íde</b><br>tério da Saúde<br>DDUÇÃO PROCES | ntrada de Dados                                                   | das Autorizaçõe<br>LATÓRIOS CO                                                                                                    | s de Internações I<br>NSULTA MANU                                                | lospitalares - All-<br>renção |           |                  | ιA       | UDA REI | -<br>NICIAR | ₽ X<br>SAIR |
|----------------|---------------------------------------------------------------------|-------------------------------------------------------------------|----------------------------------------------------------------------------------------------------|----------------------------------------------------------------------------------|-------------------------------|-----------|------------------|----------|---------|-------------|-------------|
|                |                                                                     | Reapresen                                                         | tação                                                                                                    |                                                                                  |                               |           | -                |          |         |             |             |
|                |                                                                     | Keupresen                                                         | REAPRE                                                                                                    | SENTAR PA                                                                        | RA: 08 / 20                   | 08        |                  |          |         |             |             |
|                |                                                                     | Opções<br>© Um<br>Ĉ To<br>Ĉ To<br>Ĉ To<br>Uma D<br>Digit<br>Digit | para Reapres<br>a Determina<br>das AIH's<br>das AIH's d<br>das AIH's d<br>das AIH's d<br>eterminada A<br>e a Apresent<br>e o N° da AII<br>e a Identific | entação<br>da AIH<br>e uma Especia<br>e um Motivo a<br>LH<br>sção anterior:<br>( | alidade<br>le Saída/ Pe       | rmanênc   | ia<br>V          |          |         |             |             |
|                | 2022220 0000000                                                     | Reap                                                              | resentar                                                                                                    |                                                                                  | 526000001                     | Dírei reg | e <u>F</u> echar |          |         |             |             |
| VERSÃO: 01.43  | 07/08/2008                                                          |                                                                   |                                                                                                    |                                                                                  | APRES.: 08                    | / 2008    |                  |          |         |             |             |
| 🔠 Iniciar      | 5 Micros                                                            | 3 Intern •                                                        | SIGTAP D                                                                                                    | 2 Windo                                                                          | ZZ 2 Micros                   | - 📀 SISA  | AIHO1            | 👹 imagem | 2 3     | <) 🖂 🖸      | 17:36       |

À medida que uma opção é selecionada na parte superior da tela, aparecem dados complementares na parte inferior que deverão ser preenchidos, conforme exemplo de seleção do primeiro item acima.

#### 10. PREENCHIMENTO DAS AIH SEM NUMERAÇÃO

O sistema permite a digitação de dados da AIH antes mesmo que o prestador tenha conhecimento do número das mesmas. Porém as AIH só serão consistidas e aprovadas se o número estiver preenchido. Se não estiver elas permanecerão no sistema sem, contudo serem processadas para efeito de pagamento. Esta opção deve ser utilizada para selecionar as AIH que já tiveram dados digitados no sistaih01, mas que ainda estão sem preenchimento do campo numeração.

| Preenchimento das AIH(s)                             | sem Numeração         |                 |
|------------------------------------------------------|-----------------------|-----------------|
| Prontuário:<br>Nº da AIH:<br>_ Informações da AIH vi | nculada ao Prontuário |                 |
| AIH:                                                 | Identificação:        | Apresentaçao: / |
| Data da Internação:                                  | Data da Saída:        |                 |
| Informações do Pacier<br>Nome:                       | ite                   |                 |
| CNS:                                                 | Dt Nasc.:             | Sexo:           |
| Nome da Mãe:<br>Nome do Resp.:                       |                       |                 |
| Endereço:                                            |                       |                 |
| Confirmar                                            |                       | Fechar          |

As AIH que foram digitadas sem número serão possíveis de identificar através do prontuário e numerálas.

#### **11. MENU PROCESSAMENTO**

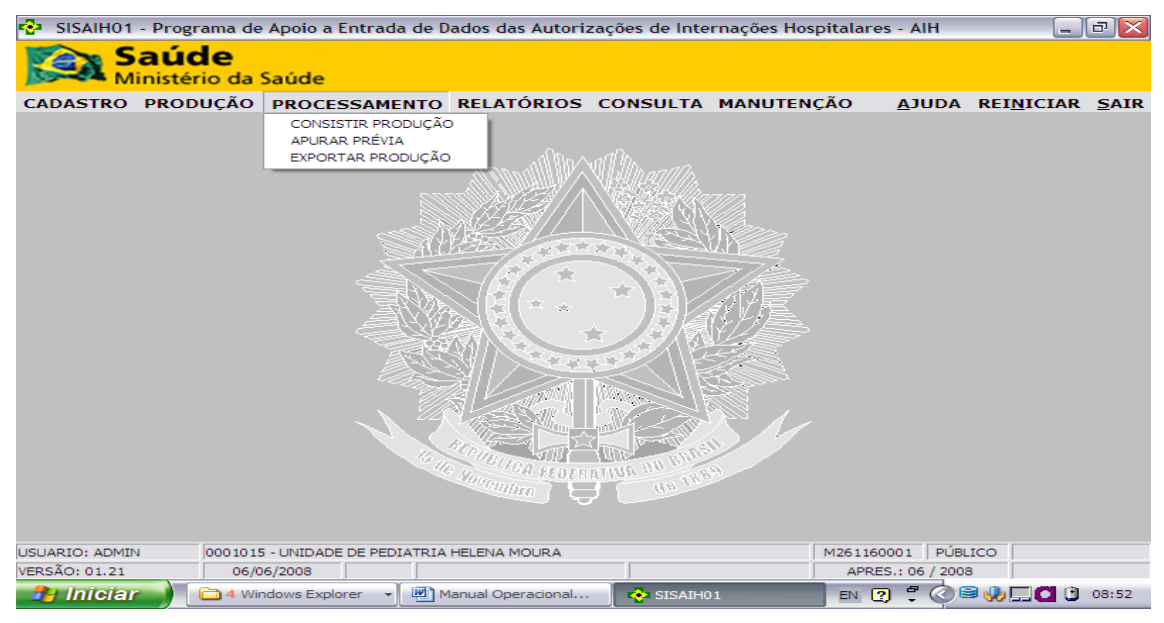

#### 11.1 CONSISTIR PRODUÇÃO

Esta funcionalidade deve ser trabalhada, após a digitação de todas as AIH de uma determinada apresentação. Numa mesma apresentação pode haver AIH autorizadas em várias competências. A finalidade desta opção é consistir os dados das internações digitadas frente às regras explicitadas na tabela de procedimentos (SIGTAP), com base nos atributos definidos para cada procedimento, bem como os relacionamentos existentes (ex: Proc. X OPM) além de consistências cruzadas entre os dados informados. Após a consistência das AIH, o sistema demonstrará, por meio de relatórios, as AIH pré-aprovadas ou rejeitadas, cujos motivos de erros estarão informados no relatório de erros.

| SISAIH01 - Pro  | ograma de Apoio a Entra                                                                                                    | ada de I                                                                                                    | ados das Autor                                                                                                    | izações d | le Inter | nações H | ospitalar | es - AIH     |         |         |      |                           |         | FX    |
|-----------------|----------------------------------------------------------------------------------------------------|----------------------------------------------------------------------------------------------------|----------------------------------------------------------------------------------------------------|-----------|----------|----------|-----------|--------------|---------|---------|------|---------------------------|---------|-------|
|                 | <b>úde</b><br>stério da Saúde                                                                                                    |                                                                                                    |                                                                                                    |           |          |          |           |              |         |         |      |                           |         |       |
| CADASTRO PR     | Consistência da Produ                                                                                                    | ição                                                                                                    |                                                                                                    |           |          |          |           |              |         |         |      |                           | INICIAR | SAIR  |
|                 | 21:00 2503100749561-0<br>21:00 2503100749526-0<br>21:00 2503100749527-0<br>21:00 2503100749527-0<br>21:00 2503100749527-0<br>21:00 250310074951-0<br>21:00 250310074951-0<br>21:00 250310074951-0<br>21:01 250310074951-0<br>21:01 250310074953-0<br>21:01 250310074953-0<br>21:01 250310074953-0<br>21:01 250310074953-0<br>21:01 250310074953-0<br>21:01 250310074953-0<br>21:01 250310074953-0<br>21:01 250310074953-0<br>21:01 250310074935-0<br>21:01 250310074935-0<br>21:01 250310074-0<br>21:01 25031074-0<br>21:01 250310 | 08/02/2<br>11/02/2<br>03/01/2<br>12/11/2<br>11/11/2<br>11/12/2<br>11/12/2<br>16/01/2<br>16/01/2<br>16/01/2<br>16/01/2<br>16/01/2<br>16/01/2<br>16/01/2<br>16/01/2<br>16/01/2<br>16/01/2<br>16/01/2<br>16/01/2 | 008 OK<br>009 OK<br>007 OK<br>007 OK<br>008 OK<br>008 OK |           |          |          |           |              |         |         |      | M                         |         |       |
|                 | 576                                                                                                    | Proces                                                                                                    | samento 0:32:19                                                                                                    | 3.36 s    | Total    | 0:35:00  | 3.64 s    | Concluído    |         |         |      |                           |         |       |
|                 | AIH / Saída                                                                                                    |                                                                                                    |                                                                                                    | DA        | Mensa    | gem      | _         | _            | Complem | ento    | _    | Linha                     |         |       |
|                 | 2608100016907-01 18/12/                                                                                                    | 2007                                                                                                    | AIH PHE-APRUVA                                                                                                    | UA        |          |          |           |              | 1       |         |      | 1. Contract (1. Contract) |         |       |
|                 | 2608100017105-01 18/12/                                                                                                    | 2007                                                                                                    |                                                                                                    |           |          |          |           |              |         |         |      |                           |         |       |
|                 | 2608100017160-01 11/12/                                                                                                    | 2007                                                                                                    |                                                                                                    |           |          |          |           |              |         |         |      |                           |         |       |
|                 | 2608100017193-01 17/12/                                                                                                    | 2007                                                                                                    |                                                                                                    |           |          |          |           |              |         |         |      |                           |         |       |
|                 | 2608100017226-01 12/12/                                                                                                    | 2007                                                                                                    |                                                                                                    |           |          |          |           |              |         |         |      |                           |         |       |
|                 | 2608100017248-01 13/12/                                                                                                    | 2007 💟                                                                                                    | 1                                                                                                    |           |          |          |           |              |         |         |      |                           |         |       |
|                 | Consistir R                                                                                                    | 7 Toda                                                                                                    | s 🔁 Imp                                                                                                    | rimir     |          |          |           |              |         |         | P    | Fechar                    |         |       |
| LISUARTO: ADMIN | 3983730 - PROCAPE                                                                                                    |                                                                                                    |                                                                                                    |           |          |          | E2600     | 00001 PI     | BLICO   |         |      |                           |         |       |
| VERSÃO: 01.43   | 14/08/2008                                                                                                    |                                                                                                    |                                                                                                    |           |          |          | API       | RES.: 03 / 2 | 008     |         |      |                           |         |       |
|                 | A 🖓 🚯 » 🕞 tat                                                                                                    | 35                                                                                                    |                                                                                                    | T IPPT 1  |          | Ĭ 🙉      | Sistema-S | Ĭ 🔗 Mi       | crosoft | A STSAL | 1401 | OI TabWin32               |         | 21:09 |

Existem duas opções para realizar a consistência:

1 - Para consistir todas as AIH, primeiro selecionar todas e a seguir clicar no botão consistir. Será iniciado o processo de consistência, aguardar o término, quando aparece a palavra fim. Após encerrada a consistência é possível a impressão do relatório. As AIH sem erros serão pré-aprovadas no sisaih01 e, só serão aprovadas no SIHD após consulta ao CNES do estabelecimento, dos terceiros e verificação de capacidade instalada de leitos. No nível federal a AIH poderá ser rejeitada quando o mesmo número já houver sido utilizado em outro processamento e assim este número existir na base de dados nacional. Neste caso, o gestor deverá comunicar-se com o prestador a fim de encaminhar a solução para o caso.

| 🚭 SISAIH01 - Pro |                                                                                                    |                  |               |                   |             |              |           |       |  |  |
|------------------|----------------------------------------------------------------------------------------------------|------------------|---------------|-------------------|-------------|--------------|-----------|-------|--|--|
| Sat Minist       | ide<br>tério da Saúde                                                                                                    |                  |               |                   |             |              |           |       |  |  |
| CADASTRO PRO     | Consistência da Producão S                                                                                                    | elecionada       |               | -                 |             |              | PEINICIAR | SAIR  |  |  |
|                  | Histórico do processamento                                                                                                    |                  |               |                   |             |              | 1         |       |  |  |
|                  | 20:03 Início                                                                                                    |                  |               |                   |             |              |           |       |  |  |
|                  | Abrindo Banco de Dados                                                                                                    |                  |               |                   |             |              |           |       |  |  |
|                  | Selectione AIH: (apenas verificação de erro)           20.04         2608100017105-01 18/12/2007 0K                                                                                                    |                  |               |                   |             |              |           |       |  |  |
|                  |                                                                                                    |                  |               |                   |             |              |           |       |  |  |
|                  | Selecione AIH: (apenas veri                                                                                                    | ficação de erro] |               |                   |             |              |           |       |  |  |
|                  | Alth / Saída                                                                                                    | 3                | Hensagem      | 1                 | Complemento | Linha        |           |       |  |  |
|                  | 2608100016907-01 16/12/2007<br>2608100017040-01 15/12/2007<br>260810001716-01 15/12/2007<br>260810001716-01 11/12/2007<br>260810001719-01 12/12/2007<br>2608100017226-01 12/12/2007<br>2608100017246-01 13/12/2007 | AIH PRE-APROVADA |               | i i               |             |              |           |       |  |  |
|                  | Consistir                                                                                                    |                  |               |                   |             | Fechar       |           |       |  |  |
| USUARIO: ADMIN   | 3983730 - PROCAPE                                                                                                    |                  | E2            | 260000001 PÚBL    | ICO         |              |           |       |  |  |
| VERSAO: 01.43    | 14/08/2008                                                                                                    |                  |               | APRES.: 03 / 2008 |             | L . De creat |           | 20.04 |  |  |
|                  | SISAI                                                                                                    | DEA R            | 1 eg modu   🥭 | pisce             | Micros Doc1 | SISAL        |           | 20:04 |  |  |

2 – Caso queira consistir uma ou mais AIH, clicar no botão selecionar e as AIH serão listadas na parte inferior e esquerda da tela, onde será possível fazer a seleção desejada, usando a tecla Shift mais a seta
 1 para seleção contínua e a tecla Ctrl para seleção alternada, conforme tela abaixo.

### 11.2 APURAR PRÉVIA

O sistema só realiza esta operação para as AIH pré-aprovadas.

Ao clicar no botão APURAR, inicia-se a apuração que só será encerrada quando aparecer a palavra FIM, em seguida será habilitado o botão IMPRIMIR.

| 😤 SISAIH01 - Programa de Apoio a Entrada de Dados das Autorizações de Internações Hospitalares - AIH                                                                                                    |                              |
|----------------------------------------------------------------------------------------------------|------------------------------|
| Saúde<br>Ministério da Saúde                                                                                                    |                              |
| CADASTRO PRODUÇÃO PROCESSAMENTO RELATÓRIOS CONSULTA MANUTENÇÃO                                                                                                    | <u>A</u> JUDA REINICIAR SAIR |
| Anuracia de Prévia<br>21.55 2001100749590 01 Imas 8 proc. 0902010024 5H 48<br>21.55 2001100749590 01 Imas 1 proc. 0902010024 5H 48<br>21.55 2001100749570 01 Imas 2 proc. 0002010024 5H 48<br>21.55 2001100749570 01 Imas 2 proc. 0002010024 5H 48<br>21.55 2001100749500 01 Imas 2 proc. 000010010 5H 35655<br>21.55 2001100749500 01 Imas 1 proc. 00010010 5H 35655<br>21.55 2001100749500 01 Imas 1 proc. 00010001 5H 35655<br>21.55 2001100749500 01 Imas 1 proc. 00010003 5H 30,72<br>21.55 2001100749500 01 Imas 1 proc. 00010003 5H 30,72<br>21.55 2001100749500 01 Imas 1 proc. 00010003 5H 30,72<br>21.55 2001100749501 01 Imas 2 proc. 000201003 5H 30,72<br>21.55 2001100749510 01 Imas 2 proc. 000201003 5H 30,72<br>21.55 2001100749510 01 Imas 2 proc. 000201003 5H 30,72<br>21.55 2001100749510 01 Imas 2 proc. 000201003 5H 30,72<br>21.55 2001100749510 01 Imas 1 proc. 000201003 5H 30,72<br>21.55 2001100749510 01 Imas 1 proc. 000201003 5H 30,72<br>21.55 2001100749510 01 Imas 1 proc. 000201003 5H 30,72<br>21.55 2001100749510 01 Imas 1 proc. 000201003 5H 30,72<br>21.55 2001100749510 01 Imas 1 proc. 0002010003 5H 30,72<br>21.55 2001100749500 01 Imas 1 proc. 0000100003 5H 30,72<br>21.55 2001100749500 01 Imas 1 proc. 000010003 5H 30,72<br>21.55 2001100749070 01 Imas 2 proc. 0000010003 5H 30,72<br>21.55 2001100749070 01 Imas 2 proc. 0000010003 5H 20,72<br>21.55 2001100749070 01 Imas 2 proc. 0000010003 5H 20,72<br>21.55 2001100749070 01 Imas 2 proc. 0000100003 5H 20,72<br>21.55 2001100749070 01 Imas 2 proc. 0000100000 5H 20,50<br>21.55 2001100749070 01 Imas 3 proc. 0000100000 5H 20,50<br>21.55 2001100749070 01 Imas 3 proc. 0000100000 5H 20,50<br>21.55 2001100749070 01 Imas 3 proc. 0000100000 5H 20,50<br>21.55 2001100749070 01 Imas 3 proc. 0000100000 5H 20,50<br>21.55 2001100749070 01 Imas 3 proc. 0000100000 5H 20,50<br>21.55 2001100749070 01 Imas 3 proc. 0000100000 5H 20,50<br>21.55 2001007549770 01 Imas 3 proc. 00001000000 5H 20,50<br>21.55 2001007549770 01 Imas 3 proc. 0000100000000000000000000000000000000 |                              |
| 552 / 576 Processamento 0:15:31 1.68 s Total 0:16:32 1.79 s Concluido                                                                                                    |                              |
| Apurar Emprimir                                                                                                    | Fechar                       |
|                                                                                                    |                              |
| USUARIO: ADMIN 3983730 - PROCAPE E260000001 PÚBLI                                                                                                    | ICO                          |
| VERSA0: 01.43 14/08/2008 APRES: 03 / 2008                                                                                                    |                              |

O Apurar Prévia segue a estrutura da tabela de procedimentos, apresentando os valores brutos de produção, por grupo, subgrupo e forma de organização. Os valores apurados também são apresentados pelos componentes SH e SP demonstrando os valores apurados de forma direta ou por rateio para o próprio hospital ou para os seus terceiros.

Após a consistência das AIH digitadas é importante conhecer o relatório da prévia. No entanto, os valores finais deste relatório podem ser diferentes dos resultados finais do relatório do SIHD, pois neste sistema as AIH poderão ser bloqueadas, canceladas ou liberadas pelos auditores/ supervisores/autorizadores. As AIH ainda podem ser rejeitadas pelo próprio sistema quando consistidas com o CNES, com verificação de serviço/classificação, CBO, habilitação, capacidade instalada dos leitos e outros, de acordo com os atributos definidos na tabela de procedimentos.

#### **12. EXPORTAR PRODUÇÃO**

| 🍄 SISAIH01 - Programa de Apoio a Ent | trada de Dados das                                                                                                    | Autorizações de li       | nternações Hospital | ares - AIH |                                            |                   |           | a ×          |
|--------------------------------------|----------------------------------------------------------------------------------------------------|--------------------------|---------------------|------------|--------------------------------------------|-------------------|-----------|--------------|
| Saúde<br>Ministério da Saúde         |                                                                                                    |                          |                     |            |                                            |                   |           |              |
| CADASTRO PRODUÇÃO PROCESSAMENTI      | O RELATÓRIOS CON                                                                                                    | N <u>S</u> ULTA MANUTENÇ | Ão                  |            |                                            | AJUDA             | REINICIAR | <u>S</u> AIR |
|                                      | Exporta Produção         Apresentação         Mês:       08         Ano:       2007         © Gravar no dis         Total de AIH E         Exportar | Arquivo:                 |                     |            | En la la la la la la la la la la la la la  |                   |           |              |
| USUARIO: ADMIN CNES: 5400651 -       | DDDDDDDDDDDDDDDDDD                                                                                                    | D                        |                     | APRESE     | NTAÇÃO: 08 / 2007                          | VERSÃO: 00.06     |           | 1            |
| PROCESSAMENTO - EXPORTAR PRODUÇÃO    | Contractor I                                                                                                    |                          | Colores -           |            | THE ALL ALL ALL ALL ALL ALL ALL ALL ALL AL | DATA: 11/12/2007  |           | 1000         |
| D: portarias                         | C:\sisaihU1                                                                                                    | Caixa de ent             | Unternet •          | SISAIH01   | Manual SISA.                               | ·· ELLEIA - Bloco |           | 15:07        |

Depois de realizada a consistência, conhecida a prévia de valores (MENU RELATÓRIOS) e ajustados os erros possíveis, deve-se exportar a produção para enviar ao gestor.

Informar o mês e ano de apresentação que será exportado e indicar o endereço que o arquivo será gravado. Enviar o arquivo gravado para o gestor em meio magnético, conforme determinação do mesmo. Evitar o uso de disquetes uma vez que este meio está em desuso pelo alto grau de vulnerabilidade.

É possível também exportar a produção de "SISAIH01 para SISAIH01". Neste caso, o prestador precisa ter um volume muito grande de AIH para serem digitadas podendo dividir a digitação em várias maquinas. Após a digitação, exportar tudo para uma máquina apenas. Esse processo pode ser utilizado enquanto não for disponibilizada a versão do SISAIH01 em rede.

# 13. MENU RELATÓRIOS

#### **13.1 OPERACIONAIS**

|                | - Programa de | Apoio a Entrada   | de Dados das Autoriz       | ações de Inte                                                        | rnações Hospitalare                                       | s - AIH       |                    |              |
|----------------|---------------|-------------------|----------------------------|----------------------------------------------------------------------|-----------------------------------------------------------|---------------|--------------------|--------------|
| S Mi           | aúde          | Saúde             |                            | ,                                                                    |                                                           |               |                    |              |
| CADASTRO       | PRODUÇÃO      | PROCESSAME        | NTO RELATÓRIOS             | CONSULTA                                                             | MANUTENÇÃO                                                | <u>AJUDA</u>  | REI <u>N</u> ICIAR | <u>S</u> AIR |
|                |               |                   | OPERACIONAIS<br>GERENCIAIS | <ul> <li>AIH(s) DE</li> <li>AIH(s) DE</li> <li>AIH(s) SEI</li> </ul> | LAQUEADURA / VASECTO<br>NOTIFICAÇÃO/AGRAVO<br>M NUMERAÇÃO | MIA           |                    |              |
|                |               |                   |                            | ESPELHO I<br>IMPRIMIR                                                | DA AIH<br>PROTOCOLO                                       |               |                    |              |
|                |               |                   |                            | PRESTADO<br>PROFISSI                                                 | DR DE SERVIÇO<br>ONAL                                     |               |                    |              |
|                |               |                   | < 13 S                     | VALORES                                                              | POR AIH                                                   |               |                    |              |
|                |               |                   |                            |                                                                      |                                                           |               |                    |              |
| USUARIO: ADMIN | 0001015       | - UNIDADE DE PEDI | ATRIA HELENA MOURA         |                                                                      | M261160                                                   | 001 PÚBLI     | со                 |              |
| VERSÃO: 01.21  | 06/0          | 6/2008            |                            |                                                                      | APRE                                                      | S.: 06 / 2008 |                    |              |
| - 🏄 Iniciar    | 📕 🔁 4 Wir     | ndows Explorer 👻  | Manual Operacional         | SISAIH0                                                              | )1 EN []                                                  | ) 🗄 🔇 🖻       | 🧶 🛄 🖸 🕚            | 08:53        |

#### 13.1.1 AIH DE LAQUEADURA/VASECTOMIA

| SISAIH01 - Progr | ama de Apoio a                                                                               | Entrada de Dado                                                                                                   | s das Autorizaçõ          | es de Internações Hos | spitalares - AlH  |                | PX    |
|------------------|----------------------------------------------------------------------------------------------|----------------------------------------------------------------------------------------------------|---------------------------|-----------------------|-------------------|----------------|-------|
| Saúc<br>Ministér | de<br>rio da Saúde                                                                           |                                                                                                    |                           |                       |                   |                |       |
| CADASTRO PROD    | UÇÃO PROCE                                                                                   | SSAMENTO RE                                                                                                    | LATÓRIOS CO               | NSULTA MANUTEN        | ÇÃO <u>A</u> JUDA | REINICIAR      | SAIR  |
|                  | Relatório de A<br>Dados Exibio<br>AIH<br>Nº da AIH In<br>Procediment<br>Ordem do Re<br>& AIH | IH de Laqueadur<br>los somente de<br>cial Nº da Z<br>à<br>o Principal<br><br>latório por:<br>Pro<br>r<br>z Limpar | AIH (5) Exporta AIH Final | da(s).<br>ontuário    |                   |                |       |
| USUARTO: ADMIN   | 0001015 - UNIDAD                                                                             | E DE PEDIATRIA HELE                                                                                               |                           |                       | M261160001 PÚE    |                |       |
| VERSÃO: 01.21    | 12/06/2008                                                                                   |                                                                                                    |                           |                       | APRES.: 06 / 200  | 08             | 4     |
| 🤧 Iniciar        | 🥌 3 Intern 👻                                                                                 | 🛅 3 Windo 👻                                                                                                    | MODULO                    | SISAIH01 EN           | 2 7 ( A           | ₽¤₩ <b>₫</b> ₽ | 17:32 |

Este relatório só é possível visualizar após exportação para garantir que a informação sobre laqueadura seja realmente a que foi enviada no processamento.

# 13.1.2 AIH DE DOENÇAS NOTIFICÁVEIS E AGRAVOS

| SISAIH01 - Programa de Ap  | oio a Entrada de Dados das Autorizações de Internações Hospitala                         | res - AlH                                     |
|----------------------------|------------------------------------------------------------------------------------------|-----------------------------------------------|
| Saúde<br>Ministério da Sau | ide                                                                                      |                                               |
| CADASTRO PRODUÇÃO PR       | OCESSAMENTO RELATÓRIOS CONSULTA MANUTENÇÃO                                               | <u>A</u> JUDA REI <u>N</u> ICIAR <u>S</u> AIR |
|                            | Relatório do Dooncae Notificávoir o Agravos                                              | )                                             |
|                            | AIH       Nº da AIH Incial     Nº da AIH Final       Prontuário     Diag Principal (CID) |                                               |
|                            | Tipo de CID<br>Agravo e Notificação<br>Agravo                                            |                                               |
|                            | Ordem do Relatório por:<br>• AIH C Prontuário C CID-10                                   |                                               |
|                            | Selecionar Selecionar                                                                    |                                               |
|                            | a de Romanino Hunder de Lines                                                            | и<br>                                         |
| USUARIO: ADMIN 0001015 - U | NIDADE DE PEDIATRIA HELENA MOURA M2611                                                   | 60001 PÚBLICO                                 |
| VERSAO: 01.21 12/06/20     |                                                                                          | RES.: 06 / 2008                               |
| 3 Intern.                  |                                                                                          |                                               |

Este relatório permite conhecer quais AIH contém procedimentos com Cid de notificação compulsória.

# 13.1.3 AIH SEM NUMERAÇÃO

| SISAIH01 - Pro | grama de Apoio a    | Entrada de Dados das Autorizaç                                             | ões de Internações H | ospitalares - AlH |                            |       |
|----------------|---------------------|----------------------------------------------------------------------------|----------------------|-------------------|----------------------------|-------|
|                | de<br>ério da Saúde |                                                                            |                      |                   |                            |       |
| CADASTRO PRO   | DUÇÃO PROCES        | SSAMENTO RELATÓRIOS CO                                                     | DNSULTA MANUTE       | NÇÃO <u>A</u> JUE | DA REI <u>N</u> ICIAR      | SAIR  |
|                | Reta                | tório de AlH(S) sem numeração<br>rdem do Relatório<br>© Por Prontuário C F | Por Nome do Pacient  | te                |                            |       |
|                |                     |                                                                            |                      | Eechar            |                            |       |
| USUARIO: ADMIN | 0001015 - UNIDADE   | DE PEDIATRIA HELENA MOURA                                                  |                      | M261160001 F      | PÚBLICO                    | 1     |
| VERSÃO: 01.21  | 12/06/2008          |                                                                            |                      | APRES.: 06 /      | 2008                       |       |
| 🥵 Iniciar      | 3 Intern            | 3 Windo MODULO I                                                           | SISAIH01             |                   | \$\$" <b>?</b> [] <b>\</b> | 17:41 |

Relatório que possibilita a agilização na digitação dos laudos quando ainda não há número da AIH, podendo ser visualizado de duas formas: número do prontuário ou nome do paciente.

### 13.1.4 ESPELHO DA AIH

| Mi Mi | AIH                                                                                            |           |  |  |  |  |  |  |
|-------|------------------------------------------------------------------------------------------------|-----------|--|--|--|--|--|--|
| STRO  | N° da AIH Incial     N° da AIH Final     Situacao     Modalidade        à      TODAS     TODAS | ICIAR SAI |  |  |  |  |  |  |
|       | Solicitação                                                                                    |           |  |  |  |  |  |  |
|       | CPF Solicitante         CPF Responsável         CPF Autorizador         Procedimento Principal |           |  |  |  |  |  |  |
|       | Paciente                                                                                       | 1         |  |  |  |  |  |  |
|       | UF Municipio Nacionalidade Sexo Idade                                                          |           |  |  |  |  |  |  |
|       |                                                                                                |           |  |  |  |  |  |  |
|       | Prontuário Inicial Prontuário Final Nome do Paciente(Contém a palavra digitada)                |           |  |  |  |  |  |  |
|       | Internação                                                                                     |           |  |  |  |  |  |  |
|       | Carater Atend.: TODOS                                                                          |           |  |  |  |  |  |  |
|       | Motivo Saida: TODOS                                                                            |           |  |  |  |  |  |  |
|       | Especialidade: TODAS   Diag Principal (CID):                                                   |           |  |  |  |  |  |  |
|       | Data da Internação (DDMMAAAA)         Data da Saída (DDMMAAAA)           à         à           |           |  |  |  |  |  |  |
|       | Nascidos                                                                                       |           |  |  |  |  |  |  |
|       | Vivos Mortos Saídos Transferêcia Saídos Óbito Saídos Alta                                      |           |  |  |  |  |  |  |
|       | Ordenado por :<br>• AIH C Prontuário C Nome do Paciente                                        |           |  |  |  |  |  |  |
|       | Exibir Limpar                                                                                  |           |  |  |  |  |  |  |

Existem várias opções para selecionar as AIH a serem impressas conforme campos na tela acima.

Obs. Se desejar selecionar apenas uma AIH pelo número, preencher o campo nº da aih inicial e nº da aih final com o mesmo número.

# 13.1.5 IMPRIMIR PROTOCOLO

| Print Preview              |                                                |                                                                                       |                                                                                                    | _ 0                               |
|----------------------------|------------------------------------------------|---------------------------------------------------------------------------------------|----------------------------------------------------------------------------------------------------|-----------------------------------|
|                            | H 🛢 🌢                                          |                                                                                       | ise                                                                                                    |                                   |
| MS-DATASUS<br>VERSÃO: 01.2 | F<br>1                                         | PROGRAMA DE<br>UNID                                                                   | A POIO A ENTRADA DE DADOS DE AIH - SISAIHO1<br>DADE DE PEDIATRIA HELENA MOURA<br>PROTOCOLO DE REMESSA<br>APRESENTAÇÃO:06/2008 | PAG: 1<br>DATA: 12/06/2008        |
|                            | CNES<br>ESFERA ADM.<br>CPF DIR. CL<br>TELEFONE | : 000101<br>: PÚBLIC<br>ÍNICO: 152.98<br>: 323252                                     | -5<br>0<br>0.194-04<br>85                                                                                                    |                                   |
|                            | N° LOTE                                        |                                                                                       |                                                                                                    |                                   |
|                            | 00000001<br>00000002<br>Total QTD:             | 1<br>1<br>2                                                                           | 01-CIRURGIA<br>03-CLINICA MEDICA                                                                                              |                                   |
|                            | Assinatura<br>Data:/                           |                                                                                       | Hora::                                                                                                    |                                   |
|                            | Motivo:                                        | Re                                                                                    | servado à Secretaria                                                                                                    |                                   |
|                            |                                                | ) Fora do I<br>) Falta de<br>) Defeito I<br>) Bloqueado<br>) Cancelado<br>) Inconsist | Prazo<br>Etiqueta<br>Físico<br>><br>> / Não Cadastrado<br>- Ência<br>- Conscieto                                              | [                                 |
| 200% Page 1 of 1           | Intern                                         | C 3 Windo                                                                             |                                                                                                    | · (2) & ₹ <sup>0</sup> € □ (17:52 |

O relatório Protocolo de remessa das AIH digitadas informa a versão utilizada pelo usuário, a apresentação, o CNES, a Esfera Administrativa do Estabelecimento, o número de lote e quantidade de AIH, incluindo as especialidades que foram registradas.

# **13.1.6 PRESTADOR DE SERVIÇOS**

| SISAIH01 -     | Programa de              | Apoio a     | Entrada de Da             | dos das A   | utorizações | de Inte  | rnações Ho | ospitalares - | AIH      | <u> </u>    | ex    |
|----------------|--------------------------|-------------|---------------------------|-------------|-------------|----------|------------|---------------|----------|-------------|-------|
| Sa<br>Min      | <b>úde</b><br>istério da | Saúde       |                           |             |             |          |            |               |          |             |       |
| CADASTRO P     | RODUÇÃO                  | PROCE       | SSAMENTO                  | RELATÓ      | RIOS CON    | SULTA    | MANUTE     | NÇÃO          | AJUDA    | REINICIAR   | SAIR  |
|                |                          |             |                           |             |             |          |            |               |          |             |       |
|                |                          |             |                           | manth       | AND AND AND |          |            |               |          |             |       |
|                | Оро                      | ões para    | Relatório de Pr           | estador de  | e Serviço   |          |            |               |          |             |       |
|                |                          | NP1 do P    | de Serviço (1<br>restador | odos se     | o CNPJ não  | tor pre  | enchido)   | inal          |          |             |       |
|                |                          |             | /                         |             |             | _ à _    |            |               |          |             |       |
|                | Т                        | po do Re    | latório                   |             |             |          |            |               | -        |             |       |
|                |                          | Analít      | ico (Todas as             | Inform.     | <b>)</b> C  | Sintétio | co (Resum  | ido)          |          |             |       |
|                | 0                        | rdem do     | Relatório                 |             |             |          |            |               | -        |             |       |
|                |                          | Por Pi      | restador                  |             | C           | Por AI   | н          |               |          |             |       |
|                | I                        | nprimir     |                           |             |             |          |            |               | _        |             |       |
|                |                          | Valor       | Total por AIH             |             | R R         | esumo    | para o CN  | PJ            |          |             |       |
|                |                          | Seleci      | onar 🔾 L                  | impar       |             |          |            | Fechs         | ır       |             |       |
|                |                          |             | 16 110                    | PUTUTON     |             | no entra |            |               |          |             |       |
|                |                          |             |                           | 10/00mminto |             | de 180   |            |               |          |             |       |
|                |                          |             |                           |             |             |          |            |               |          |             |       |
|                |                          |             |                           |             |             |          |            |               |          |             |       |
| USUARIO: ADMIN | 000101                   | 5 - UNIDADE | E DE PEDIATRIA H          | ELENA MOL   | IRA         |          |            | M26116000     | 1 PÚBL   | .ICO        |       |
| VERSÃO: 01.21  | 12/0                     | 6/2008      |                           | ×           |             | -        |            | APRES.:       | 06 / 200 | 8           |       |
| 🥵 Iniciar      | 🏉 🥥 3 Int                | ern 👻       | 3 Windo                   | - 1         | 10DULO I    | 🔹 💠 SIS  | AIH01      | EN ?          | Ø 🏝 🗉    | " <b>_0</b> | 17:54 |

#### **13.1.7 PROFISSIONAIS**

| SISAIH01 - Progra  | ama de Apoio a Entrada de Dados das Autorizações de Internações Hospitalares                                                                                                 | - AIH                                 |
|--------------------|----------------------------------------------------------------------------------------------------|---------------------------------------|
| Saúd<br>Ministérie | e<br>o da Saúde                                                                                                    |                                       |
| CADASTRO PRODU     | JÇÃO PROCESSAMENTO RELATÓRIOS CONSULTA MANUTENÇÃO                                                                                                    | AJUDA REINICIAR SAIR                  |
|                    | Opções para Relatório de Profissionais         Profissional (Todos se o CPF não for preenchido)         CPF do Profissional         Nº da AIH Incial         Nº da AIH Final | har                                   |
|                    | An Annulum Hoursainuk alu an Ara                                                                                                    |                                       |
| USUARIO: ADMIN     | 0001015 - UNIDADE DE PEDIATRIA HELENA MOURA M2611600                                                                                                    | 001 PÚBLICO                           |
| VERSAO: 01.21      | 12/06/2008 APRES                                                                                                    | .: 06 / 2008                          |
| 🥵 Iniciar 🔰 🔮      | 😂 3 Intern 🖣 🛅 3 Windo 📲 💾 MODULO I 🛛 🗞 SISAIH01 👘 🔄 📮                                                                                                    | · · · · · · · · · · · · · · · · · · · |

Este relatório possui mais de uma possibilidade de imprimir, e analisar os dados relacionados aos profissionais cadastrados no Menu Cadastro de Profissionais.

#### 13.1.8 VALORES POR AIH

| 🍄 Relatório de Prévia                                            |                    |                |                                             |                                             |                                                | _ = ×   |
|------------------------------------------------------------------|--------------------|----------------|---------------------------------------------|---------------------------------------------|------------------------------------------------|---------|
| 0   🖭 🕨 🔺 🕨 😂 🎒                                                  | a 🔚 🗃 🖸 Close      |                |                                             |                                             |                                                |         |
| MS-DATASUS<br>VERSÃO: 01.21<br>Valores de AIH apuradas por Clíni | са                 | PROGRAMA       | DE APOIO A EN<br>UNIDADE DE PE<br>RELATÓRIC | ITRADA DE DA<br>DIATRIA HELE<br>DE PRÉVIA P | DOS DE AIH - SI<br>I <b>NA MOURA</b><br>OR AIH | SAIH01  |
| 01 - CIRURGIA                                                    |                    |                | Serviço H                                   | ospitalar                                   |                                                | Servi   |
| UT - CINONGIA                                                    |                    |                | Dire                                        | eto                                         | Diret                                          | to      |
| AIH: Número - Ident - Dt.Saída - Pr                              | rocedimento - Nom  | e Paciente     | Próprio                                     | Terceiro                                    | Próprio                                        | Terceir |
| 2608100542091-01 29/05/2008 04090                                | 140240 REGINALDO D | A SILVA JUNIOR | 144,29                                      |                                             | 22,42                                          |         |
| Total da Clínica                                                 |                    |                | 144.29                                      |                                             | 22.42                                          |         |
|                                                                  |                    |                |                                             |                                             |                                                |         |
| < ]                                                              | 1111               |                |                                             |                                             |                                                | >       |
|                                                                  | Construction 1     |                |                                             |                                             |                                                |         |
| 🔁 IIIICital 🥥 3 Intern 🔹                                         | S Windo            | MODULO I       | SISAIH01                                    | EN (2) 📮                                    | V 🖾 3'' 💆 🗔 🕅                                  | 18:17   |

# 14. RELATÓRIOS GERENCIAIS

| SISAIH01       | - Programa de        | Apoio a Entrada de       | Dados das Autoriz          | ações de Inte      | rnações Hos | spitalares - Al     | н 📮                   | . 8 🗙          |
|----------------|----------------------|--------------------------|----------------------------|--------------------|-------------|---------------------|-----------------------|----------------|
| S M            | aúde<br>inistério da | Saúde                    |                            |                    |             |                     |                       |                |
| CADASTRO       | PRODUÇÃO             | PROCESSAMENTO            | RELATÓRIOS                 | CONSULTA           | MANUTEN     | IÇÃO <u>A</u> JL    | JDA REI <u>N</u> ICIA | R <u>s</u> air |
|                |                      |                          | OPERACIONAIS<br>GERENCIAIS | CONSISTÉ<br>PRÉVIA |             | RROS<br>DVERTÊNCIAS |                       |                |
|                |                      |                          |                            |                    |             |                     |                       |                |
| USUARIO: ADMIN | 0001015              | 5 - UNIDADE DE PEDIATRIA | HELENA MOURA               |                    |             | M261160001          | PÚBLICO               |                |
| VERSÃO: 01.21  | 06/0                 | 06/2008                  |                            |                    |             | APRES.: 06          | / 2008                |                |
| 🛛 🦺 Iniciar    | 👝 🛑 🖬 🖬 🔁            | ndows Explorer 🕞 🖳       | Manual Operacional         | SISAIH0            |             | EN 🕐 📮              | ⊘ 🛢 🤚 🗖 (             | 08:59          |

# 14.1 CONSISTÊNCIA

#### 14.1.1 COM ERROS

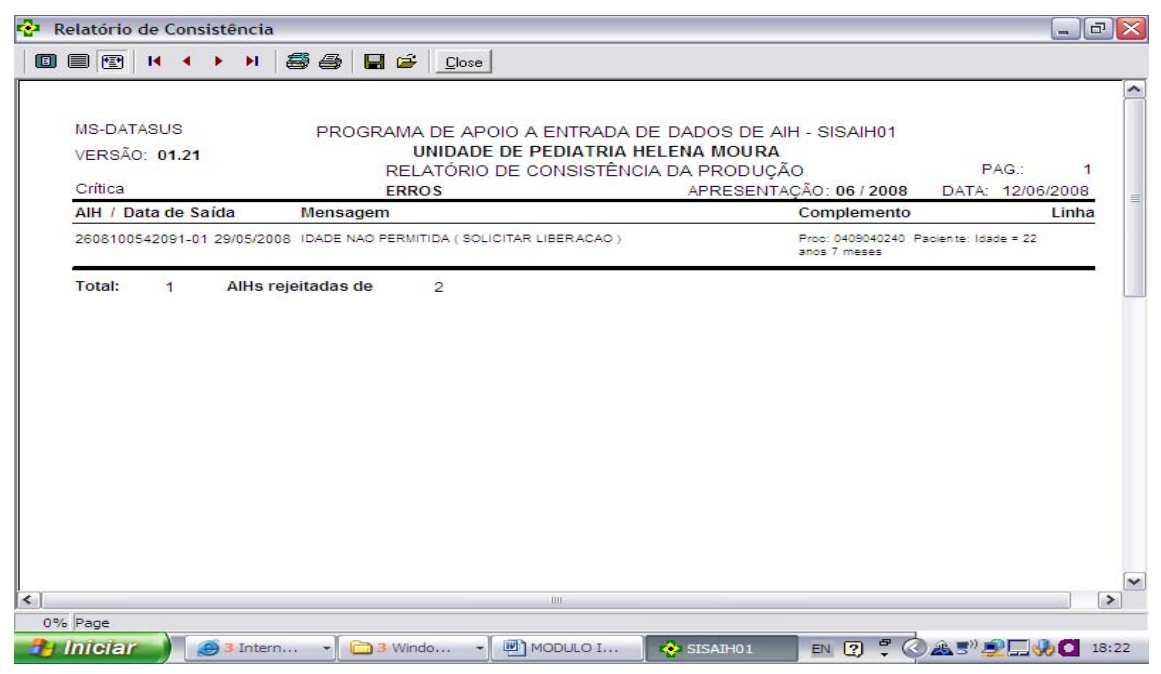

As AIH com erros não serão pré-aprovadas. Através do relatório é possível identificar o erro e providenciar a correção.

#### 14.1.2 ADVERTÊNCIAS

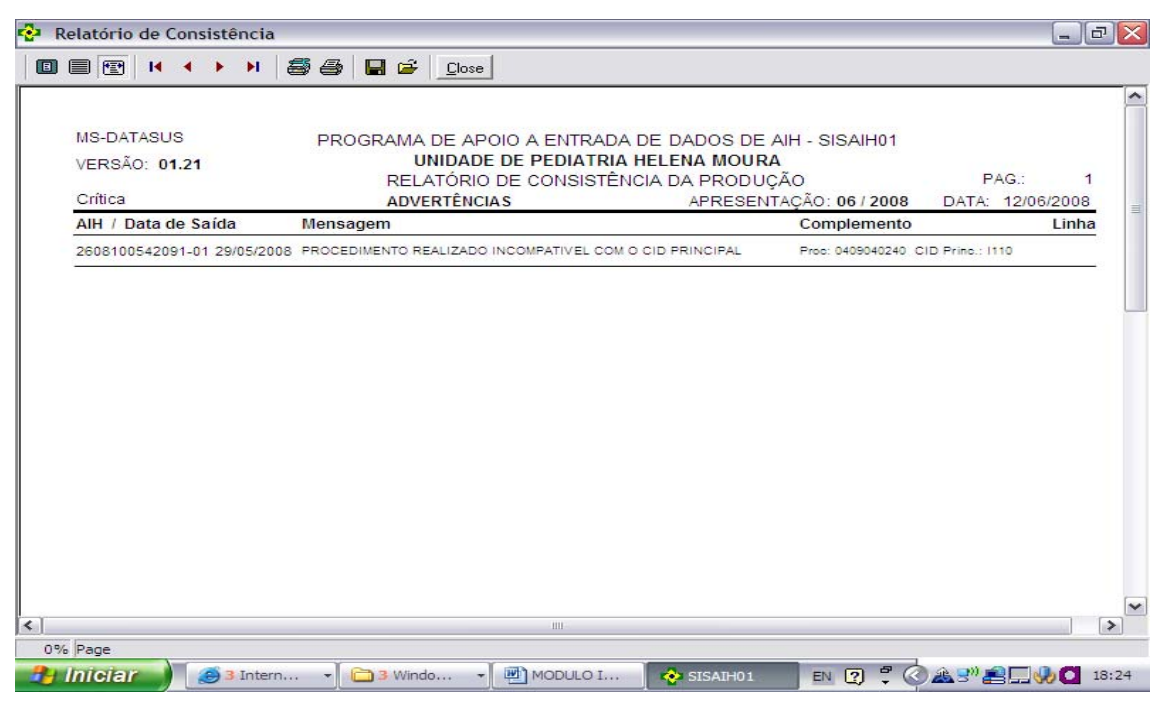

Mostra as AIH que possuem advertências, indicando a necessidade de correção, no entanto, não são rejeitadas. Estas AIH estarão com status de pré-aprovadas, porém o prestador deve providenciar ajustes no cadastro ou na própria AIH.

Advertência é diferente de erro. Advertência não rejeita AIH. Erro rejeita a AIH.

#### 14.1.3 PRÉVIA

| MS-DATASUS PROGR<br>VERSÃO: 01.21<br>Valores apurados por Grupo, Subgrupo e Forma de organização | RAMA DE APOIO A EN<br>UNIDADE DE PE<br>RELATO | ITRADA DE DA<br><b>DIATRIA HELE</b><br>ÓRIO DE PRÉV | DOS DE AIH - :<br>NA MOURA<br>/IA | SISAIH01 |  |
|--------------------------------------------------------------------------------------------------|-----------------------------------------------|-----------------------------------------------------|-----------------------------------|----------|--|
| Grupo: 03 - PROCEDIMENTOS CLINICOS<br>Subgrupo: 01 - CONSULTAS / ATENDIMENTOS / ACOMPAI          | NHAMENTOS                                     |                                                     |                                   |          |  |
|                                                                                                  | Serviço Ho                                    | ospitalar                                           | Direto                            |          |  |
| Forma de Organização:                                                                            | Próprio                                       | Terceiro                                            | Próprio                           | Terce    |  |
| 06 - CONSULTA/ATENDIMENTO AS URGENCIAS (EM GERAL)                                                | 30,47                                         |                                                     |                                   |          |  |
| Total do Subgrupo                                                                                | 30,47                                         |                                                     |                                   | -        |  |
| Total do Grupo                                                                                   | 30,47                                         |                                                     |                                   |          |  |
|                                                                                                  |                                               |                                                     |                                   |          |  |

O relatório da prévia segue a estrutura da tabela de procedimentos, apresentando os valores brutos de produção, por grupo, subgrupo e forma de organização. Os valores apurados também são apresentados pelos componentes SH e SP demonstrando os valores apurados de forma direta ou por rateio para o próprio hospital ou para os seus terceiros.

Após a consistência das AIH digitadas é importante conhecer o relatório da prévia. No entanto, os valores finais deste relatório podem ser diferentes dos resultados finais do relatório do SIHD, pois neste sistema as AIH poderão ser bloqueadas, canceladas ou liberadas pelos auditores/ supervisores/autorizadores. As AIH ainda podem ser rejeitadas pelo próprio sistema quando consistida com o CNES, com verificação de serviço/classificação, CBO, habilitação, capacidade instalada dos leitos e outros, de acordo com os atributos definidos na tabela de procedimentos.

#### **15. MENU CONSULTA**

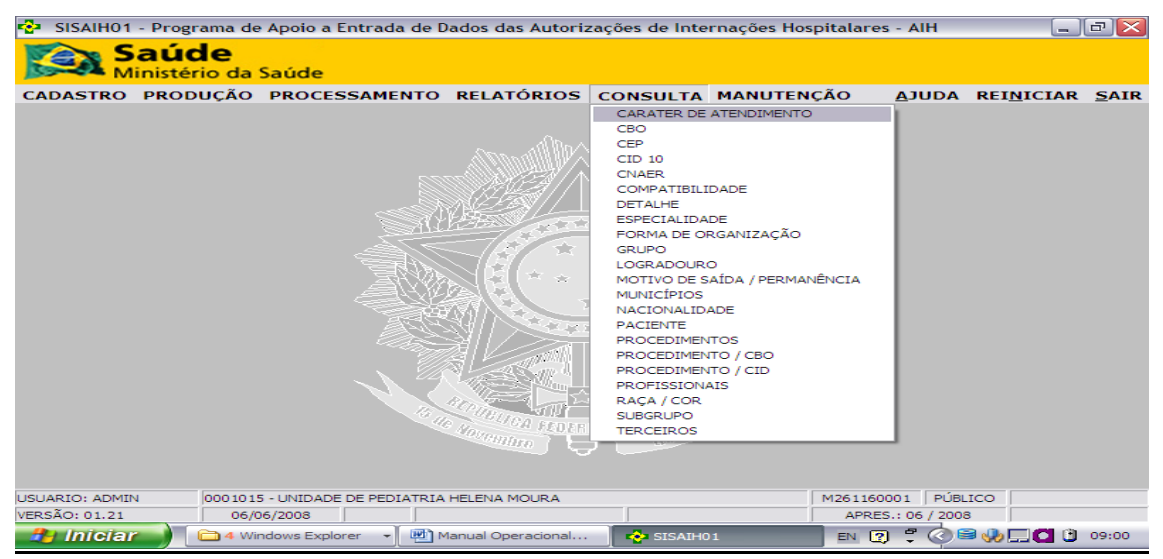

Neste Menu é possível consultar todas as tabelas usadas pelo SISAIH01.

# 16. MENU MANUTENÇÃO

| SISAIH01      | - Programa de        | Apoio a Entrada                                                                                                 | de Dados das Autori                                  | zações de Inte     | rnações Hospitala             | res - AIH       | _                  | đX           |
|---------------|----------------------|----------------------------------------------------------------------------------------------------|------------------------------------------------------|--------------------|-------------------------------|-----------------|--------------------|--------------|
| S S           | aúde<br>inistério da | Saúde                                                                                                    |                                                      |                    |                               |                 |                    |              |
| CADASTRO      | PRODUÇÃO             | PROCESSAMEN                                                                                                    | TO RELATÓRIOS                                        | CONSULTA           | MANUTENÇÃO                    | <u>A</u> JUDA   | REI <u>N</u> ICIAR | <u>S</u> AIR |
|               |                      |                                                                                                    | PRODUÇÃO<br>MÓDULO A                                 | )<br>UTORIZADOR    | IMPORTAR<br>EXCLUIR PRODUÇÂ   | <b>۱</b>        |                    |              |
|               |                      |                                                                                                    | Mundle                                               | VARGUUD.           | FAZER CÓPIA DE S<br>RESTAURAR | EGURANÇA        |                    |              |
|               |                      |                                                                                                    |                                                      | Version            | CONFIGURAÇÕES                 |                 |                    |              |
|               |                      |                                                                                                    | SM <u>E</u> N/                                       |                    | 1                             |                 | _                  |              |
|               |                      |                                                                                                    | When the                                             |                    |                               |                 |                    |              |
|               |                      |                                                                                                    | $\langle \langle A \rangle \times \langle A \rangle$ |                    | 7/50                          |                 |                    |              |
|               |                      | ne -                                                                                                    | \$}(± ÷ ÷ ।                                          |                    | WE                            |                 |                    |              |
|               |                      |                                                                                                    |                                                      |                    |                               |                 |                    |              |
|               |                      | The second second second second second second second second second second second second second second second se |                                                      | 112                | <u> </u>                      |                 |                    |              |
|               |                      |                                                                                                    |                                                      |                    |                               |                 |                    |              |
|               |                      |                                                                                                    |                                                      | Contraction of the |                               |                 |                    |              |
|               |                      |                                                                                                    |                                                      |                    |                               |                 |                    |              |
|               |                      |                                                                                                    |                                                      | TITLE              | >///                          |                 |                    |              |
|               |                      |                                                                                                    | NOVALING FEDER                                       | ATTUA UU 188       |                               |                 |                    |              |
|               |                      |                                                                                                    |                                                      | 7                  |                               |                 |                    |              |
|               |                      |                                                                                                    |                                                      |                    |                               |                 |                    |              |
| USUARIO: ADMI | N 0001015            | - UNIDADE DE PEDIA                                                                                              | TRIA HELENA MOURA                                    |                    | M2611                         | 60001 PÚBLI     | ico                |              |
| VERSÃO: 01.13 | 22/0                 | 3/2008                                                                                                    |                                                      |                    | AP                            | RES.: 02 / 2008 |                    |              |
| 🏼 🦺 Iniciai   | 🦲 🗐 🖾 🕉 Wir          | ndows Explorer 🔹 👻                                                                                              | SISAIH01                                             | Manı Manı          | ual SISAIH01.doc              | EN 🕐 🖡          | A                  | 10:03        |

#### 16.1 IMPORTAR

# 16.1.1 IMPORTAR PRODUÇÃO

| SISAIH01       | - Programa de Apoio a Entrada de Dados das Autorizações de Internações Hospitalares - AIH 🛛 📃 🖻 🗙                                                                                                    |
|----------------|----------------------------------------------------------------------------------------------------|
| S A            | aúde<br>nistério da Saúde                                                                                                    |
| CADASTRO       | PRODUÇÃO PROCESSAMENTO RELATÓRIOS CONSULTA MANUTENÇÃO <u>A</u> JUDA REI <u>N</u> ICIAR <u>S</u> AIR                                                                                                    |
|                | Importa Produção                                                                                                    |
|                | Arquivo:                                                                                                    |
|                | AND THE REPERTING OF THE REPERTING OF TH |
| USUARIO: ADMIN | 0001015 - UNIDADE DE PEDIATRIA HELENA MOURA M261160001 PÚBLICO                                                                                                    |
| VERSAO: 01.13  | 22/03/2008 APRES.: 02 / 2008                                                                                                    |
| Inicial        | 🔰 🖾 3 Windows Explorer 🔹 🥎 SISAIH01 💆 Manual SISAIH01.doc 🛛 EN 😨 🌹 🧳 🎎 🛄 💽 10:07                                                                                                    |

#### 16.1.2 IMPORTAR DO MÓDULO AUTORIZADOR

| 🔁 SISAIH01 - Pro | grama de Apoio a Entra                                                                                                    | da de Dados das Auto  | rizações de Internaçõe | s Hospitalares - AIH        |                 |                                |                |  |  |
|------------------|----------------------------------------------------------------------------------------------------|-----------------------|------------------------|-----------------------------|-----------------|--------------------------------|----------------|--|--|
| Saú<br>Minist    | i <b>de</b><br>ério da Saúde                                                                                                    |                       |                        |                             |                 |                                |                |  |  |
| CADASTRO PRO     | DUCÃO BROCESSAM                                                                                                    | ENTO RELATÓRIO        | S CONSULTA MAN         | ITENCÃO                     |                 | 0.71115.0                      | REINICIAR SAIR |  |  |
|                  | Cadastro de AIH                                                                                                    |                       |                        |                             |                 |                                |                |  |  |
|                  | 🐴 [ AIH PRÉ-CADAS                                                                                                    | FRADA ]               |                        |                             |                 |                                |                |  |  |
|                  | AIH(s) IMPORTADA(s) DO MÓDULO AUTORIZADOR (Pré-Cadastrada) [ Opções de Pesquisa ] Campo: [(Sem Seleção) - e ((Sem Seleção) - e ((Sem Seleção) -                                                 |                       |                        |                             |                 |                                |                |  |  |
|                  |                                                                                                    |                       |                        |                             |                 |                                |                |  |  |
|                  | e (Sem Seleção) ▼<br>AIH´s abaixo NÃO fazem parte do movimento cadastrado dentro do SISAIHO1. Faltam informações para o efetivo<br>cadastro. Clíque duas vezes na AIH para concluir o cadastro. |                       |                        |                             |                 |                                |                |  |  |
|                  | NÚMERO DA AIH                                                                                                    | NOME DO               | PACIENTE               | PRONTUÁRIO                  | DT. NASC.       | PROC. PRINCIPAL                |                |  |  |
|                  |                                                                                                    |                       |                        |                             |                 |                                |                |  |  |
|                  |                                                                                                    |                       |                        |                             |                 |                                |                |  |  |
|                  |                                                                                                    |                       |                        |                             |                 |                                |                |  |  |
|                  |                                                                                                    |                       |                        |                             |                 |                                |                |  |  |
|                  |                                                                                                    |                       |                        |                             |                 |                                |                |  |  |
|                  |                                                                                                    |                       |                        |                             |                 |                                |                |  |  |
|                  |                                                                                                    |                       |                        |                             |                 |                                |                |  |  |
|                  |                                                                                                    |                       |                        |                             |                 |                                |                |  |  |
|                  |                                                                                                    |                       |                        |                             |                 |                                |                |  |  |
|                  |                                                                                                    |                       |                        |                             |                 |                                |                |  |  |
|                  |                                                                                                    |                       |                        |                             |                 |                                | ]              |  |  |
|                  | Nº DE ATH ENCONTRA                                                                                                    | DA(S): 0              |                        |                             |                 | Cancelar AIH<br>Pré-Cadastrada |                |  |  |
|                  |                                                                                                    |                       | -                      |                             |                 | 1                              | 1              |  |  |
|                  | Novo G                                                                                                    | avar 🔯 Cancelar       | Excluir                | AIH - Módulo<br>Autorizador | Cocaliz         | ar Fechar                      |                |  |  |
|                  |                                                                                                    |                       | F1-CONSULTA TA         | BELA F8-REPETE ÚLTIMO P     | ROCEDIMENTO F10 | -PACIENTE DESCONHECIDO         |                |  |  |
|                  |                                                                                                    |                       |                        | (                           |                 |                                |                |  |  |
| USUARIO: ADMIN   | 2232049 - HOSPITAL DOM                                                                                                    | JOAO BECKER           |                        | M43U920901 PRI              | VADO            |                                |                |  |  |
| PERSHO, 01.45    | 2770072000                                                                                                    |                       |                        |                             |                 |                                |                |  |  |
| iniciar          |                                                                                                    | Caixa de Entrada - Mi | B Expert               | Delphi 7                    | SISA:           | 1H01                           | 14:42          |  |  |

**Tela de Cadastro da AIH** – Nessa tela, existe um botão chamado AIH- Módulo Autorizador. Ao clicar neste botão, o sistema abrirá a tela acima onde o usuário poderá consultar as AIH pré-cadastradas. Lembrando que as AIH listadas nessa tela, não fazem parte ainda do movimento cadastrado. Para complementar os dados de cadastro das AIH, basta o usuário clicar duas vezes na linha da AIH.

**Botão Cancelar AIH Pré- cadastrada** – Esse botão tem como finalidade cancelar AIH pré-cadastradas a partir do Módulo Autorizador, de modo a não aparecer para um futuro complemento dos dados.

Atenção: Não existe nenhuma interferência em clicar neste botão e relação com o movimento já cadastrado.

| SISAIH01 - Progra | ama de Apoio a E                                                              | ntrada de Dados da | s Autorizações de In | iternações Hos | pitalares - A | IH       |            |       |           |       |
|-------------------|-------------------------------------------------------------------------------|--------------------|----------------------|----------------|---------------|----------|------------|-------|-----------|-------|
| Saúd<br>Ministéri | e<br>io da Saúde                                                              |                    |                      |                |               |          |            |       |           |       |
| CADASTRO PRODI    | JÇÃO PROCES                                                                   | SAMENTO RELAT      | ÓRIOS CONSULT        | A MANUTEN      | ção           |          |            | AJUDA | REINICIAR | SAIR  |
|                   |                                                                               |                    |                      |                |               |          |            |       |           |       |
|                   | Importação d                                                                  |                    |                      |                |               |          |            |       |           |       |
|                   | OBS: AIH JÁ CADASTRADA NO MOVIMENTO DENTRO DO SISAIHO1 NÃO SERÁ IMPORTADA !!! |                    |                      |                |               |          |            |       |           |       |
|                   | Nº AIH                                                                        | NOME DO PA         | CIENTE               |                |               |          | CNS        |       |           |       |
|                   | Þ                                                                             |                    |                      |                |               |          |            |       |           |       |
|                   | <                                                                             |                    |                      |                |               |          |            | •     |           |       |
|                   | Imports                                                                       | ar                 |                      |                |               |          | Fec.       | har   |           |       |
|                   | 2222049 - HOSBITAL                                                            | DOM 1040 RECKER    |                      |                | M420920901    | BETWADO  |            |       |           |       |
| VERSÃO: 01.43     | 27/08/2008                                                                    | DOM SOMO BECKER    |                      |                | APRES.: 08    | 3 / 2008 |            |       |           | -     |
| 🤧 Iniciar 🌒 📳     | 😉 🔂 🏂 👋                                                                       | Caixa de Entr      | B Expert             | 🚺 🍺 Delphi 7   | 🔷 s           | ISAIH01  | Documento2 | ) # C |           | 14:47 |

Tela de Importação do Arquivo Exportado pelo Módulo Autorizador ou por Sistema Próprio de Autorização ou atribuição de numeração de AIH.

**Botão Selecionar** – Ao clicar nesse botão, o sistema abrirá uma tela onde o usuário selecionará o arquivo a ser importado. O sistema verificará se os dados estão corretos e depois estará disponível o botão Importar.

**Botão importar** – Importará as AIH pré-cadastradas para dentro do sisaih01. Essas AIH ainda não fazem parte do movimento cadastrado. Sendo assim ela não possui todos os dados e necessitam de complementação no seu preenchimento.

| SISAIH01       | - Programa de        | e Apoio a Ei       | ntrada de D            | ados das Autori            | zações de Inte | rnações Hospitalar | es - AIH       | - 2     | $\left[\times\right]$ |
|----------------|----------------------|--------------------|------------------------|----------------------------|----------------|--------------------|----------------|---------|-----------------------|
| S M            | aúde<br>inistério da | Saúde              |                        |                            |                |                    |                |         |                       |
| CADASTRO       | PRODUÇÃO             | PROCES             | SAMENTO                | RELATÓRIOS                 | CONSULTA       | MANUTENÇÃO         | AJUDA REI      | ICIAR S | AIR                   |
|                |                      |                    |                        |                            |                |                    |                |         |                       |
|                |                      |                    |                        |                            | Maallin.       |                    |                |         |                       |
|                | ſ                    | Excluir Pro        | dução                  |                            |                |                    |                |         |                       |
|                |                      | Inforn<br>OBS: Faç | ne a Apres<br>a sempre | sentação: 🦲<br>um backup a | ntes de excl   | uir a apresentaç   | ão             |         |                       |
|                |                      | Exclu              | air                    |                            |                | Eec                | har            |         |                       |
|                |                      |                    | No III                 |                            |                |                    |                |         |                       |
| USUARIO: ADMIN | 000101               | 5 - UNIDADE D      | E PEDIATRIA            | HELENA MOURA               |                | M26116             | 0001 PÚBLICO   |         |                       |
| VERSÃO: 01.21  | 12/0                 | 06/2008            |                        |                            |                | APR                | ES.: 06 / 2008 |         |                       |
| 🛃 Iniciai      | 🛀 🤇 🍮 Int            | tern 🗸             | 🗀 3 Windo              | - MODULO                   | D I 🚺 📀 SIS    | SAIH01 EN ?        | 2 🖉 🚓 🔊 🦻      | 18:     | 45                    |

#### 16.2 EXCLUIR PRODUÇÃO

Esta funcionalidade permite excluir a produção de uma determinada apresentação, se necessário.

#### 16.3 FAZER CÓPIA DE SEGURANÇA

| SISAIH01 -                            | Programa de | Apoio a E    | ntrada de   | Dados das  | s Autoriz  | ações de Int | ernaçõe    | s Hospitala | res - AlH     |           |       |
|---------------------------------------|-------------|--------------|-------------|------------|------------|--------------|------------|-------------|---------------|-----------|-------|
| Sa<br>Min                             | istério da  | Saúde        |             |            |            |              |            |             |               |           |       |
| CADASTRO P                            | PRODUÇÃO    | PROCES       | SAMENTO     | RELAT      | ÓRIOS      | CONSULTA     | MANU       | TENÇÃO      | AJUDA         | REINICIAR | SAIR  |
|                                       | _           |              |             |            |            |              |            |             |               |           |       |
| Cópia de Segurança da Base de Dados 🛛 |             |              |             |            |            |              |            |             |               |           |       |
|                                       |             | LOUE NO B    | OTÃO COPI   | AR PARA 1  | INICIAR    | A CÓPIA DA   | BASE DE    | DADOS       |               |           |       |
|                                       |             | Copia        | r           |            | <u>س</u> ب |              |            | <b>•</b>    | Eechar        |           |       |
| USUARIO: ADMIN                        | 0001015     | - UNIDADE    | DE PEDIATRI | A HELENA M | OURA       |              |            | M261        | 160001 PÚ     | BLICO     |       |
| VERSÃO: 01.13                         | 22/0        | 3/2008       |             |            | _          |              |            | AP          | RES.: 02 / 20 | 08        |       |
| Iniciar                               | 🚽 🗀 3 Wir   | ndows Explor | er 👻 📢      | SISAIH01   |            | Ma Ma        | nual SISAI | H01.doc     | EN ?          |           | 10:10 |

A cópia de segurança dos dados até então digitados é uma, precaução que os usuários devem ter para um momento de pane do sistema ou do computador. Guardar sempre em meio magnético, cópias de segurança dos dados digitados.

### 16.4 RESTAURAR CÓPIA DE SEGURANÇA

| SISAIH01 - Prog | rama de Apoio a Entrada de Dados das Autorizações de Internações Hosp | italares - AlH                                   |
|-----------------|-----------------------------------------------------------------------|--------------------------------------------------|
| Saú<br>Ministé  | de<br>rio da Saúde                                                    |                                                  |
| CADASTRO PROD   | DUÇÃO PROCESSAMENTO RELATÓRIOS CONSULTA MANUTENÇ                      | ÃO <u>A</u> JUDA REI <u>N</u> ICIAR <u>S</u> AIR |
|                 | C                                                                     |                                                  |
|                 | Restaurar Base de Dados                                               |                                                  |
|                 | CLIQUE NO BOTÃO RESTAURAR PARA INICIAR A RESTAURAÇÃO DA BAS           | E DE DADOS                                       |
|                 | Restaurar                                                             | • Fechar                                         |
|                 |                                                                       |                                                  |
| USUARIO: ADMIN  | 0001015 - UNIDADE DE PEDIATRIA HELENA MOURA                           | 1261160001 PÚBLICO                               |
| VERSÃO: 01.13   |                                                                       | APRES.: 02 / 2008                                |
|                 | Manual SISAIH01                                                       | EN [2] 🖓 🎎 🛄 🚺 10:14                             |

Restaura a cópia de segurança realizada após a digitação dos dados.

### **17. CONFIGURAÇÕES**

#### EM CONSTRUÇÃO

#### 18. MENU AJUDA

| SISAIH01       | 1 - Programa de Apoio a Entrada de Dados das Autorizações de Internações Hospitalares - AIH                                                                                                    | _ 7 🗙          |
|----------------|----------------------------------------------------------------------------------------------------|----------------|
| S M            | Saúde<br>Iinistério da Saúde                                                                                                    |                |
| CADASTRO       | PRODUÇÃO PROCESSAMENTO RELATÓRIOS CONSULTA MANUTENÇÃO AJUDA                                                                                                    | REINICIAR SAIR |
| CADASTRO       | AUTORIZAÇÕËS (MÓDULO AUTORIZADOR)<br>PROFISSIONAIS - SISAIHO I ANTIGO<br>SISAIHO I<br>AUTORIZAÇÕËS (MÓDULO AUTORIZADOR)<br>PROFISSIONAIS - SISAIHO I ANTIGO<br>SISAIHO I<br>AUTORIZAÇÕËS (MÓDULO AUTORIZADOR)<br>SISAIHO I<br>AUTORIZAÇÕËS (MÓDULO AUTORIZADOR) |                |
|                |                                                                                                    |                |
| USUARIO: ADMIN | IN 0001015 - UNIDADE DE PEDIATRIA HELENA MOURA M261160001 PÚB                                                                                                    | LICO           |
| VERSÃO: 01.21  | 06/06/2008 APRES.: 06 / 200                                                                                                    | 8              |
| 🏼 🦺 Iniciar    | n 🔁 🕹 Windows Explorer 🕞 🖻 Manual Operacional 🚱 SISAIH01 🛛 🛛 😨 🕇 🔇 🖗                                                                                                    | 9:02 🕄 🕀 🖾     |

Leia-me, - Arquivo texto com as informações de implementações/alterações das versões disponibilizadas.

Manual – Apresenta o Manual do SISAIH01

Sobre - Informa o nome do sistema, data e versão.